## Acer p600 Series Portable Navigator

Brukerhåndbok

Copyright © 2006. Acer Incorporated. Med enerett.

Acer p600 Series Portable Navigator Brukerhåndbok Opprinnelig utgave: Mai 2006

Endringer av informasjonen i denne publikasjonen kan finne sted uten varsel. Slike endringer vil innarbeides i nye utgaver av denne håndboken eller supplerende dokumenter og publikasjoner. Dette firmaet gir ingen garantier, verken uttrykte eller impliserte, med hensyn til innholdet i dette dokumentet og fraskriver seg spesifikt impliserte garantier om salgbarhet eller egnethet for et bestemt formål.

Registrer modellnummeret, serienummeret, innkjøpsdatoen og informasjon om innkjøpssted i plassen som er angitt nedenfor. Serienummeret og modellnummeret blir registrert på etiketten som er festet til datamaskinen din. All korrespondanse om enheten bør omfatte serienummeret, modellnummeret og innkjøpsinformasjon.

Ingen deler av denne publikasjonen kan reproduseres, lagres i et arkivsystem eller overføres på noe vis – elektronisk, mekanisk, ved fotokopiering, innspilling eller på andre måter – uten å innhente skriftlig tillatelse på forhånd fra Acer Incorporated.

| Acer p600 Series Portable Navigator |  |  |
|-------------------------------------|--|--|
| Nodellnummer:                       |  |  |
| erienummer:                         |  |  |
| nnkjøpsdato:                        |  |  |
| nnkjøpssted:                        |  |  |

Acer og Acer-logoen er registrerte varemerker som tilhører Acer Incorporated. Andre selskapers produktnavn eller varemerker brukes i dette dokumentet kun for identifiseringsformål og tilhører de respektive selskapene.

Microsoft, ActiveSync, Outlook, Pocket Outlook, Windows, Windows NT og Windows-logoen er enten registrerte varemerker eller varemerker som tilhører Microsoft Corporation i USA og/eller andre land. Microsoft-produkter er lisensiert til OEMer av Microsoft Licensing, Inc., et heleid datterselskap av Microsoft Corporation.

Acer og dets datterselskaper gir ingen garantier, verken uttrykte eller impliserte, med hensyn til innholdet i dette dokumentet og fraskriver seg spesifikt impliserte garantier om salgbarhet eller egnethet for et bestemt formål. Acer og dets datterselskaper påtar seg ikke ansvar for noen skader eller tap som oppstår gjennom bruk av denne brukerhåndboken for Acer p600 Series Portable Navigator.

## Instruksjoner for avhending

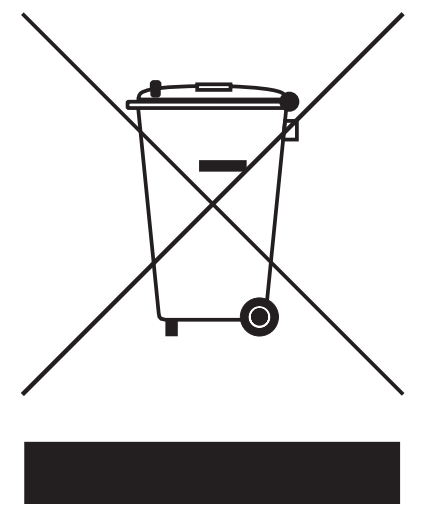

Ikke kast denne elektroniske enheten som vanlig forbrukeravfall. La enheten resirkuleres for gjenbruk for å unngå skadevirkninger fra spesialavfall.

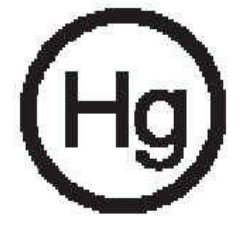

USA

For elektroniske produkter som omfatter en LCD/CRT-skjerm:

Lampe(r) inne i produktet inneholder kvikksølv og må resirkuleres eller avhendes i henhold til offentlige bestemmelser. Du kan få mer informasjon ved å kontakte Electronic Industries Alliance på <u>www.eiae.org</u>. Konkret informasjon om avhending av lamper hos <u>www.lamprecycle.org</u>.

## Viktige sikkerhetsinstruksjoner

Les disse instruksjonene nøye. Lagre dem for fremtidige informasjonsbehov.

Respekter alle advarsler og instruksjoner som er angitt på produktet.

Koble produktet fra veggkontakten før rengjøring. Ikke bruk løsningsmidler eller aerosolbaserte rengjøringsmidler. Bruk en fuktet klut til rengjøring.

Ikke bruk dette produktet i nærheten av vann.

Ikke plasser produktet på et ustabilt stativ eller bord. Produktet kan falle av og bli alvorlig skadet. Dette produktet bør tilføres strømtypen som er angitt på merkeplaten. Hvis du er usikker på den tilgjengelige strømtypen, kontakt forhandleren eller det lokale strømselskapet.

Ikke la noe hvile på strømledningen. Ikke plasser dette produktet der personer kan trå på ledningen.

Hvis du bruker en skjøteledning sammen med produktet, må du kontrollere at den samlede strømstyrken for utstyret som er koblet til skjøteledningen, ikke overskrider skjøteledningens tillatte strømstyrke. Kontroller også at den samlede styrken til alle produkter som plugges inn i veggkontakten, ikke overskrider sikringsverdien.

Du må aldri skyve gjenstander av noe slag inn gjennom åpninger i kabinettet. De kan berøre farlige spenningspunkter eller kortslutte deler med brann eller elektrisk støt som følge. Søl aldri væske av noe slag i produktet.

Ikke forsøk å vedlikeholde produktet selv, ettersom åpning eller fjerning av deksler kan utsette deg for farlige spenningspunkter eller andre farer. Alt servicearbeid skal utføres av kvalifisert servicepersonell.

Koble dette produktet fra veggkontakten og overlat service til kvalifisert servicepersonell under følgende forhold:

Om strømkabelen eller pluggen er skadet eller slitt.

Hvis væske er sølt inn i produktet.

Hvis produktet har blitt utsatt for regn eller vann.

Hvis produktet ikke fungerer normalt selv om driftsinstruksjonene overholdes. Juster bare kontroller som dekkes av driftsinstruksjonene, ettersom feilaktig justering av andre kontroller kan føre til skader og ofte vil kreve omfattende arbeid av en kvalifisert teknikker for å gjenopprette produktet til normal tilstand.

Hvis produktet er blitt mistet, eller om kabinettet er ødelagt.

Hvis produktet fremviser tydelig endret ytelse, som angir behov for service.

Acer p600 Series Portable Navigator bruker et lithiumbatteri.

Bytt batteriet med samme type som produktets batteri vi anbefaler i produktspesifikasjonen. Bruk av andre batterier kan innebære en risiko for brann eller eksplosjon.

Advarsel! Batterier kan eksplodere ved feilaktig håndtering. Ikke demonter dem eller la dem brenne. Hold dem borte fra barn og kvitt deg med brukte batterier med en gang.

Koble batterieliminatoren til en jordet kontakt for å redusere faren for elektrisk støt.

Ikke bruk enheten under fysisk trening.

## Høydepunkter på Acer p600 Series Portable Navigator

Aldri mer fomling med tungvinte, foreldede papirkart. Aldri mer tåpelige ansiktsuttrykk av typen "Jeg vet ikke hvor jeg er". Og definitivt ikke kjøre i sirkler for å finne et bestemt sted. Finn frem til målet raskt og enkelt med din nye Acer p600 Series Portable Navigator.

#### Kraftig system

- Microsoft Windows CE versjon 5.0 operativsystem
- Samsung 400 MHz-prosessor
- SiRF Star III LP-brikkesett og fastvareløsning
- Oppladbart 1200 mAh lithium-ion-batteri (produsentalternativ)

#### Bred og nøyaktig GPS-dekning

- Intuitiv og intelligent navigeringsprogramvare
- Brikke med integrert antenne for optimalt satelittsignal

#### Mobil utforming

- Kompakt og lett kabinett gjør det enkelt for brukere å ta med seg enheten hvor som helst under kjøring eller på fotturer
- Bilmonteringssett for bruk i flere kjøretøy
- Lademuligheter på reise via billader

#### **Batteriets levetid**

- Normal bruk: 5 timer
- MP3-bruk: med høyttaler: 2.5 timer, med øreplugger: 3 timer
- Bruk av navigeringsprogramvare: 3 timer

#### Ergonomiske funksjoner

- 4-tommers WQVGA LCD berøringsskjerm
- Tilgangskontroll via hurtigtaster med bakgrunnsbelysning
- Enkelt, brukervennlig grensesnitt med store ikoner og kommandoknapper
- Flerspråklig støtte for brukergrensesnitt
- Avanserte strømsparingsalternativer

#### Multimedieprogrammer

- MP3 for musikkunderholdning
- Photo (Fotografi) for dine digitale favorittbilder

#### Kontaktadministrasjonsprogrammer

Program for administrasjon av kontaktinformasjon på enheten

## Pakke ut Acer p600 Series Portable Navigator

Takk for at du kjøpte Acer p600 Series Portable Navigator. Esken med p600 Series Portable Navigator inneholder alle elementene som er oppført nedenfor.

Acer p600 Series Portable Navigator-enheten

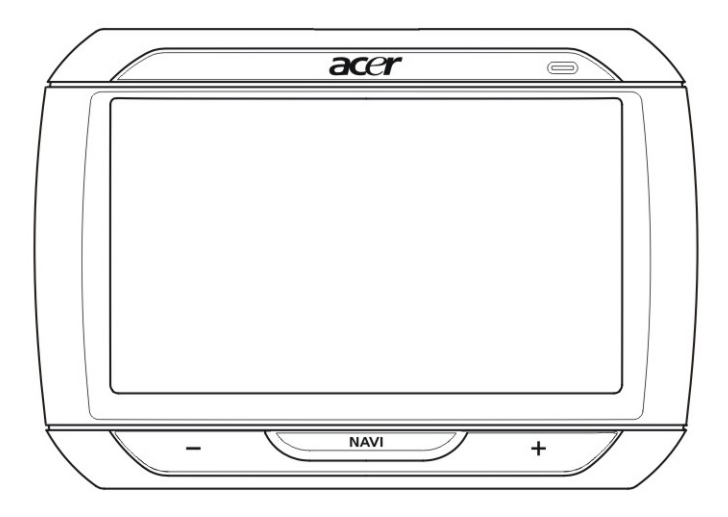

• Bilmonteringssett

Bilmontering

Bilholder

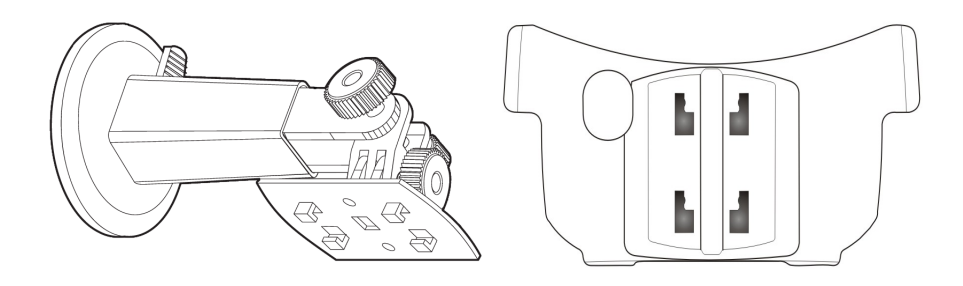

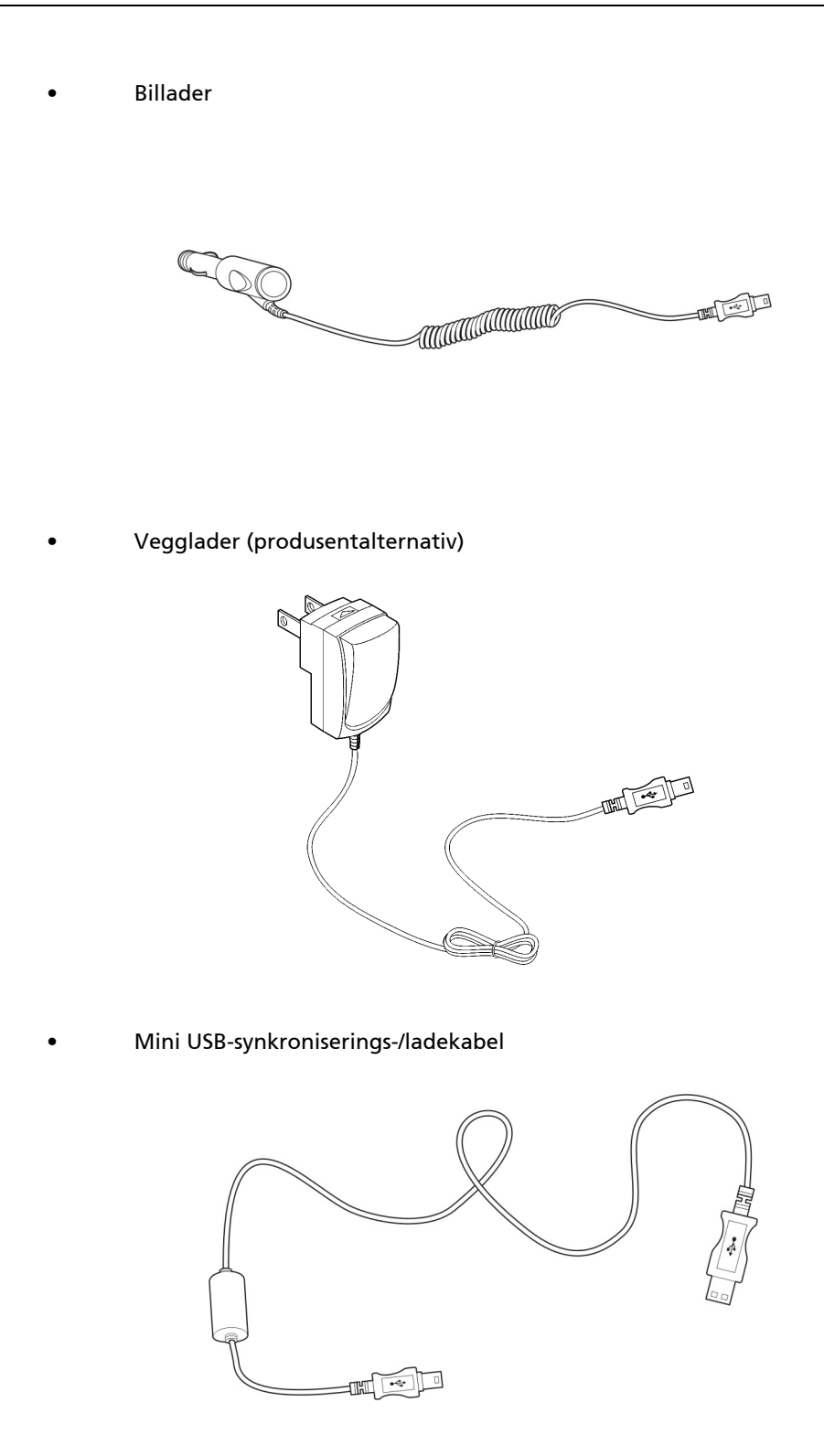

SD-kort med navigeringsprogramvare (produsentalternativ)

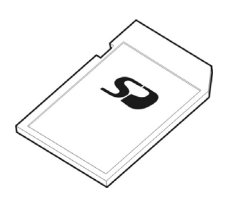

- Brukerdokumentasjon
- Acer p600 Series Portable Navigator-CD (produsentalternativ)
- Komme-i-gang-guide for Acer p600 Series Portable Navigator (produsentalternativ)
- Garantihefte for Acer p600 Series Portable Navigator (produsentalternativ)
- Hurtigstartguide for navigeringsprogramvare (produsentalternativ)
- CD med navigeringsprogramvare (produsentalternativ)

Merk: Rapporter eventuelle produktdefekter eller manglende elementer til kjøpsstedet umiddelbart. Ta vare på eskene og emballasjen for senere bruk. Noen modeller kan ha valgfritt tilleggsutstyr som kanskje ikke vises på illustrasjonene ovenfor. Forhandleren har flere detaljer.

## Før vi begynner

Dette kapittelet beskriver maskinvaregrensesnittet til Acer p600 Series Portable Navigator og enhetens tilbehør. Instruksjoner for oppsett av enheten og noen grunnleggende systemoperasjoner blir også beskrevet.

## Systemomvisning

Dette avsnittet er en omvisning i enhetens maskinvaregrensesnitt.

#### Front- og bakpanel

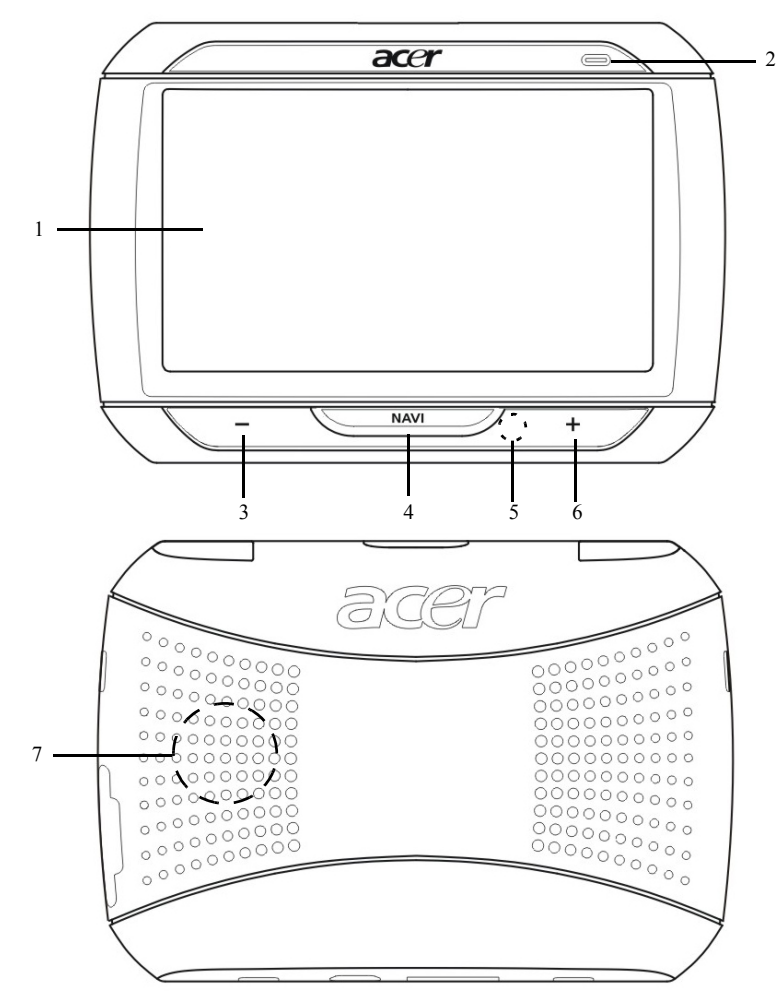

| Nr.   | Ikon        | Komponent                       | Beskrivelse                                                                                                    |
|-------|-------------|---------------------------------|----------------------------------------------------------------------------------------------------|
| 1     |             | Berøringsskjermbilde            | Viser programmene, dataene og<br>kartbildene som er tilgjengelige på<br>enheten. Skjermen reagerer på<br>fingerberøringer.                                                                            |
| 2     |             | Strømstatuslampe                | Angir batteriets ladestatus.<br>• Grønt – Batteriet er fulladet<br>• Oransje – Batteriet lades<br>• Rødt – Lavt batterinivå                                                                           |
| 3     | _           | Volum ned-knappen               | Reduserer høyttalerens volum.                                                                                                    |
| 4     | NAV         | Start-/navigeringsknapp         | Hvis du trykker på denne knappen mens<br>du er på hovedmenyen, åpnes<br>navigeringspanelet.<br>Hvis du trykker på denne knappen mens<br>du er i et annet panel enn<br>hovedmenyen, åpnes hovedmenyen. |
| 5     |             | Mikrofon                        | Intern mikrofon brukes under<br>telefonkommunikasjon                                                                                                    |
| 6     | +           | Volum opp-knapp                 | Øker høyttalerens volum.                                                                                                    |
| 7     |             | Høyttaler                       | Spiller av systemlyder.                                                                                                    |
| Merk: | Hvis du vil | ha mer informasjon om hvordan d | u bruker Acer p600 Series Portable                                                                                                    |

Merk: Hvis du vil ha mer informasjon om hvordan du bruker Acer p600 Series Portable Navigator i navigeringsmodus, slå opp i hurtigstartguiden for navigeringsprogramvare eller brukerhåndboken for navigeringsprogramvare (følger med på CDen med navigeringsprogramvaren).

## Topp- og bunnvisninger

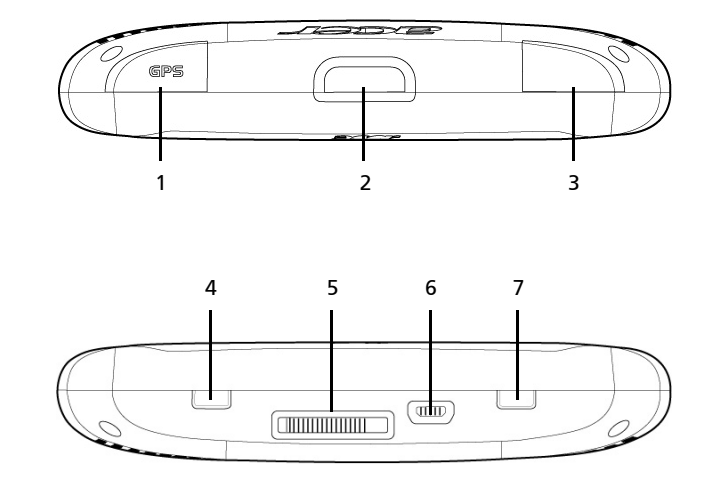

| Nr. | Ikon | Komponent                               | Beskrivelse                                                                                                    |
|-----|------|-----------------------------------------|----------------------------------------------------------------------------------------------------|
| 1   | GPS  | GPS-antenneplugg                        | Kobler til en ekstern GPS-antenne.                                                                                                    |
| 2   | ወ    | Av/på-knapp                             | Setter enheten i standbymodus.                                                                                                    |
| 3   | ର    | Øretelefonplugg                         | Kobler til øreplugg/hodetelefoner.                                                                                                    |
| 4   |      | Strømbryter                             | Brukes til å slå på enheten til å<br>begynne med, eller for å foreta en<br>hard tilbakestilling av enheten. Hvis<br>du vil ha mer informasjon om en hard<br>tilbakestilling, se "Utføre en hard<br>tilbakestilling" på side 34. |
| 5   |      | Dokkingkontakt<br>(produsentalternativ) | Kobler til et bilmonteringssett                                                                                                    |
| 6   | ¢    | USB-port                                | Kobler enheten til en datamaskin som<br>kjører på Microsoft Windows-<br>plattformen. Fungerer også som<br>strømkontakt for lading av enheten.<br>Kobler til ekstern TMC-modul (kun<br>utvalgte modeller).                       |
| 7   |      | Knapp for myk tilbakestilling           | Brukes til å foreta en myk<br>tilbakestilling av enheten. Hvis du vil<br>ha mer informasjon, se "Utføre en<br>myk tilbakestilling" på side 33.                                                                                  |

## Venstre og høyre panel

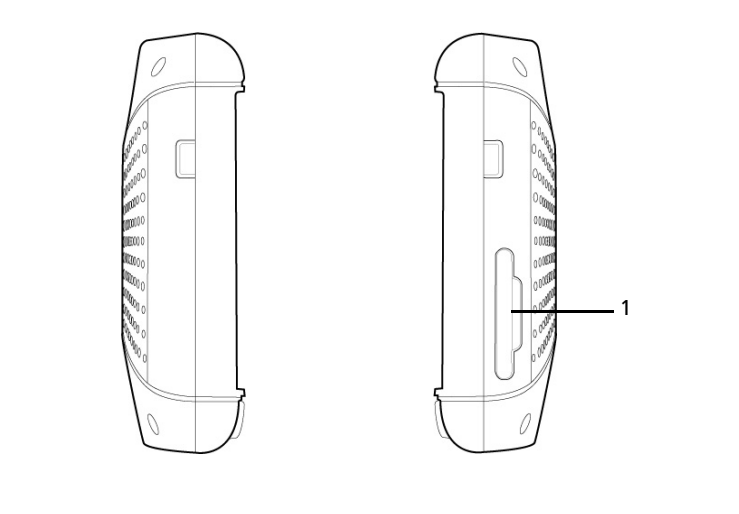

| Nr. | lkon | Komponent   | Beskrivelse                                                                                                    |
|-----|------|-------------|----------------------------------------------------------------------------------------------------|
| 1   | 52   | SD/MMC-spor | Godtar SD- og MMC-lagringskort slik at du kan bruke<br>lyd-, bilde- og kartfiler lagret på kortet sammen med<br>interne programmer. |

## Omvisning i tilbehør

Dette avsnittet gir deg en omvisning i tilbehøret som leveres sammen med Acer p600 Series Portable Navigator.

#### Bilmonteringssett

Bilmonteringssettet består av bilmonteringen og bilholderen.

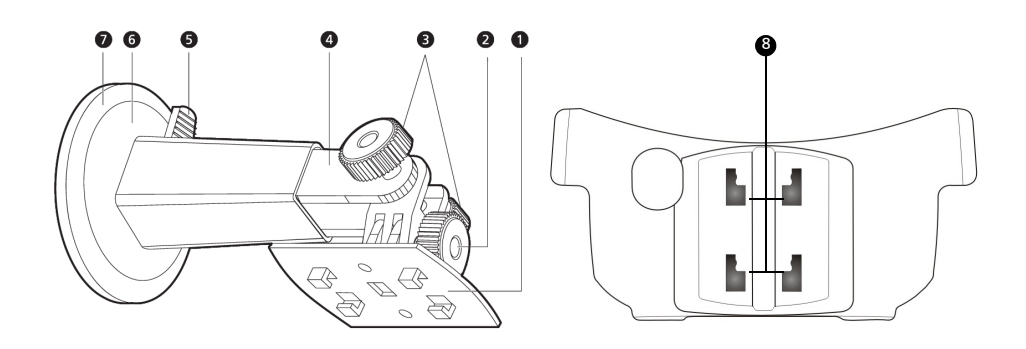

| Nr. | Komponent                                   | Beskrivelse                                                                         |
|-----|---------------------------------------------|-------------------------------------------------------------------------------------|
| 1   | Holderplate                                 | Kobler bilmonteringen til holderen.                                                 |
| 2   | Knott for justering av horisontal<br>vinkel | Løsne knotten forsiktig for å justere<br>visningsvinkelen i venstre/høyre-retning.  |
| 3   | Knotter for justering av vertikal<br>vinkel | Løsne knottene forsiktig for å justere<br>visningsvinkelen i opp/ned-retning.       |
| 4   | Forlenger                                   | Trekk ut forlengeren for å justere enhetens<br>posisjon i fremover/bakover-retning. |
| 5   | Låsehendel for sugekopp                     | Sikrer volumforseglingen til<br>bilmonteringen.                                     |
| 6   | Sugekopp                                    | Fester bilmonteringen i det valgte<br>monteringsområdet.                            |
| 7   | Løsneknast for sugekopp                     | Trekk for å løsne sugekoppens<br>vakuumforsegling.                                  |
| 8   | Bilmonteringshull                           | Tar imot holderplatens tapper i<br>bilmonteringen.                                  |

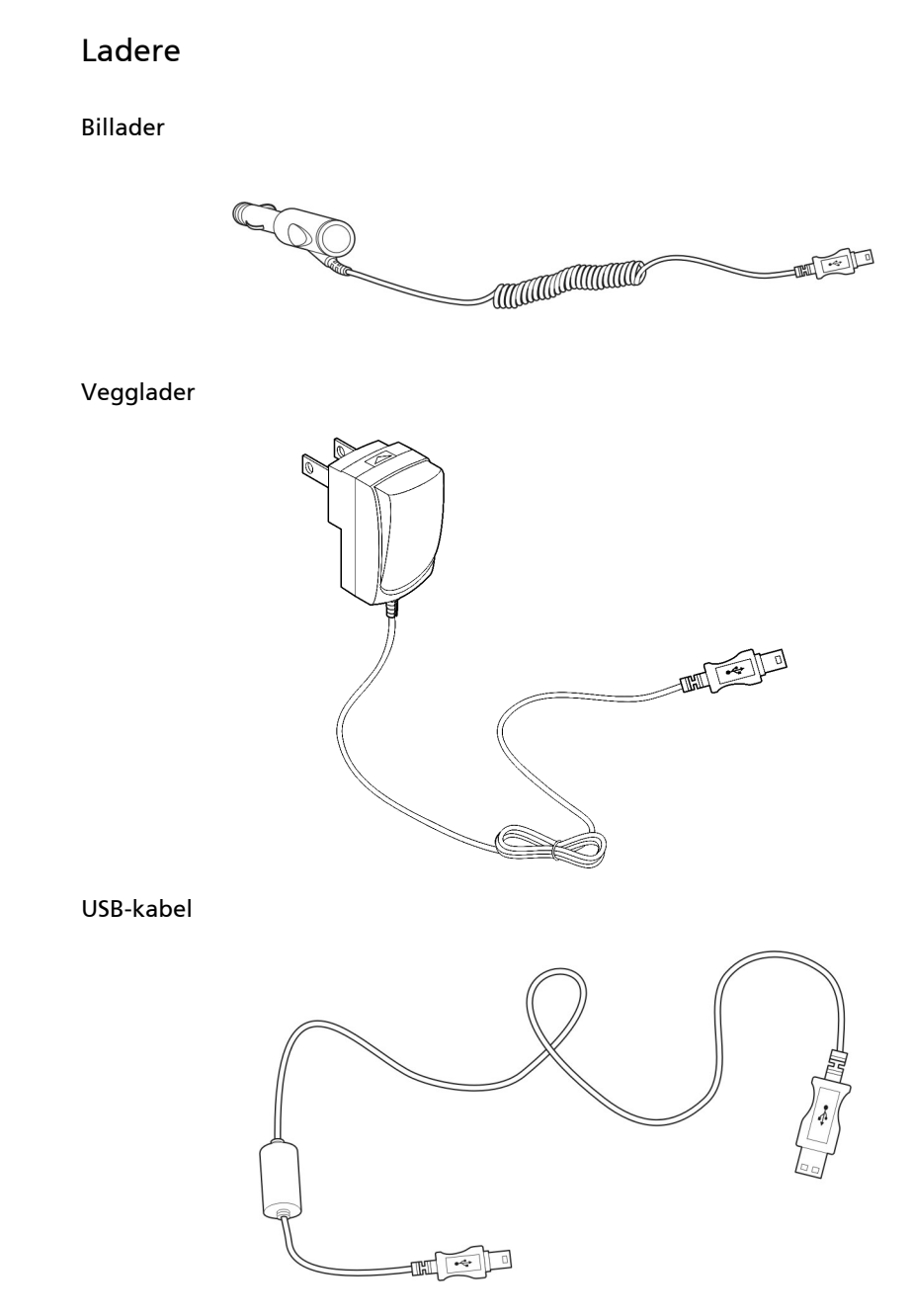

Den medfølgende USB-kabelen brukes også til å overføre filer fra datamaskinen til enheten.

## **Oppsett av Acer p600 Series Portable Navigator**

Å bruke din nye Acer p600 Series Portable Navigator for første gang er enkelt. Pakk ut, slå på enheten, monter og vips – du er klar til å begynne. Gjennomfør følgende enkle installeringsoppgaver for å ta i bruk enheten rett fra pakken:

- 1 Pakk ut enheten.
- 2 Slå på og konfigurer enheten.

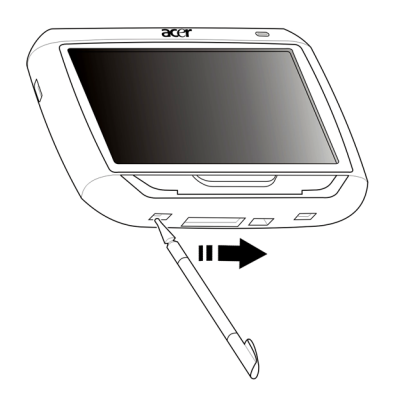

3 Sett opp enheten i kjøretøyet.

Merk: Etter at du har slått på enheten for første gang ved å flytte strømbryteren til høyre (se diagrammet ovenfor), bør du ikke bruke strømbryteren igjen med mindre du vil foreta en hard tilbakestilling. Se "Utføre en hard tilbakestilling" på side 34 hvis du vil ha flere detaljer. Bruk i stedet strømknappen oppå enheten (se diagrammet nedenfor).

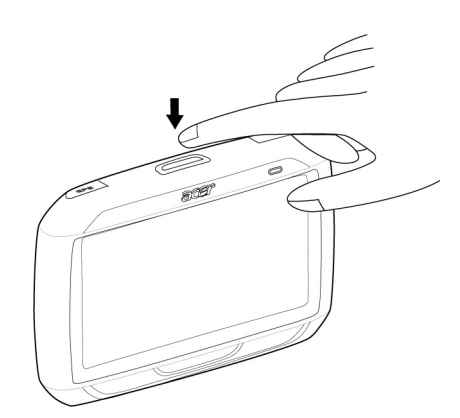

## Sette opp Acer p600 Series Portable Navigator i kjøretøyet

Acer p600 Series Portable Navigator leveres med et bilmonteringssett og en billader du kan bruke til å sette opp enheten i kjøretøyet. Du kan velge å plassere bilmonteringssettet på frontruten ved hjelp av sugekoppen eller på dashbordet ved hjelp av den selvklebende strømskivekontakten.

FORSIKTIG: Noen land forbyr montering av elektroniske enheter på kjøretøyets dashbord. Husk å forholde deg til lokale bestemmelser for akseptable monteringsområder før du installerer bilmonteringsbraketten.

Merk: Noen kjøretøymodeller kan ha et varmebeskyttende skjold innebygd i frontruten. Dette kan i noen tilfeller forhindre mottak av GPS-signalet. Hvis du opplever dette problemet i kjøretøyet, må du kjøpe en ekstern GPS-antenne. Du kan få mer informasjon hos din lokale Acer-forhandler.

#### Installasjonspåminnelser ved bilmontering

Installer bilmonteringssettet på en overflate i kjøretøyet:

- som er jevn, flat og fri for smuss og olje
- der føreren enkelt kan se/nå det uten å ta blikket vekk fra trafikken
- der enheten ikke skjuler bilkontroller eller begrenser førerens utsikt til veien
- som er langt unna kollisjonsputens utløsningsområde

#### Slik setter du opp enheten i kjøretøyet:

Dette avsnittet viser hvordan du installerer et bilmonteringssett på kjøretøyets frontrute ved hjelp av sugekoppen. Prosedyrer for installering på dashbordet med selvklebende strømskivekontakt er beskrevet i *starthåndboken for Acer p600 Series Portable Navigator*.

- 1 Rengjør monteringsoverflaten med rengjøringsmiddel for glass og en ren bomullsklut.
- 2 Hvis temperaturen i omgivelsene er under 15 °C, må du varme opp monteringsområdet og sugekoppen (f.eks. med en hårtørrer) for å sørge for godt sugefeste.
- 3 Installer bilmonteringen i det valgte området.
  - Fest sugekoppen til det valgte området med låsehendelen vendt oppover.
  - Vend låsehendelen bort fra deg for å skape et vakuum mellom sugekoppen og monteringsområdet.

- Kontroller at sugefestet er sterkt nok før du fortsetter til neste trinn.
- Før billaderledningen ned på baksiden av bilholderen.

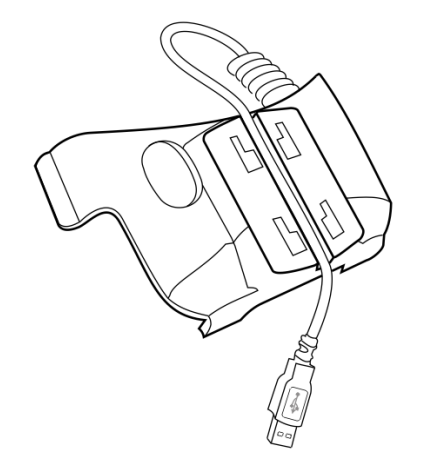

 Sett inn tappene på bilmonteringens holderplate i hullene på baksiden av holderen, og flytt holderen nedover inntil begge deler går i lås.

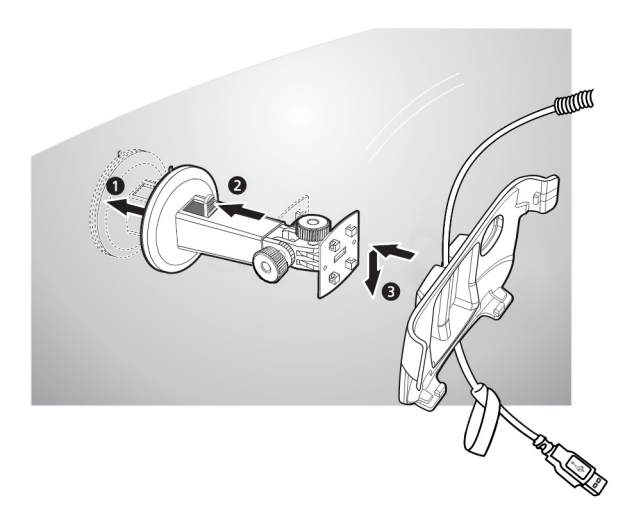

4 Sett inn SD-kortet med navigeringsprogramvaren i enheten.

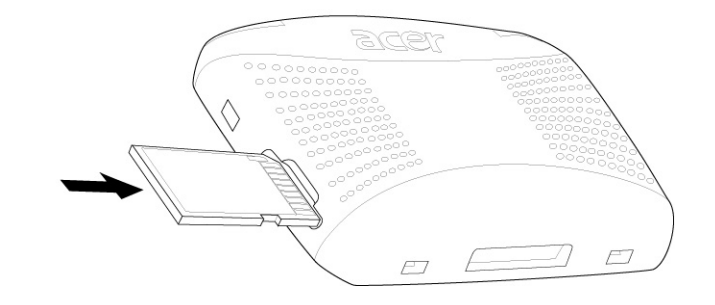

5 Plasser enheten i bilholderen.

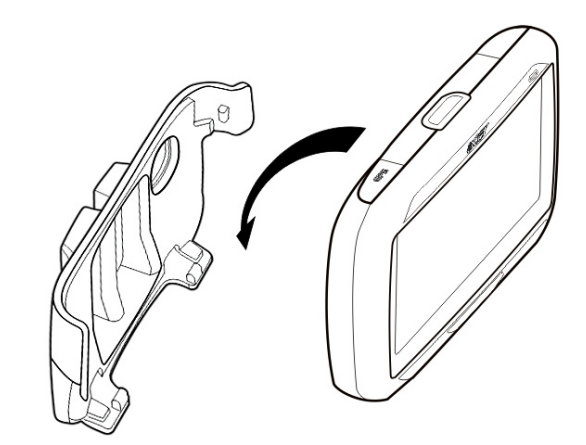

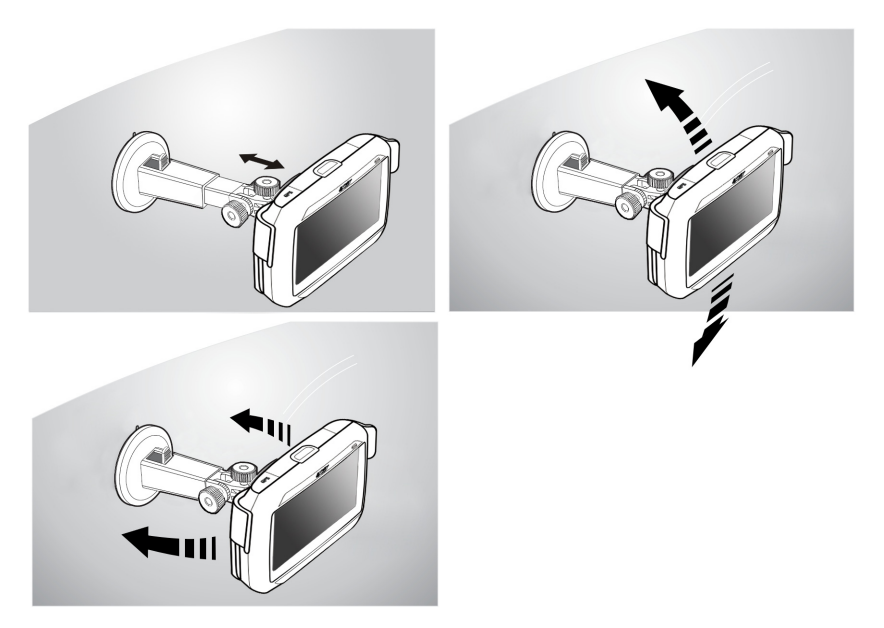

6 Juster bilmonteringen for optimal visningsvinkel.

7 Etter at du har satt opp enheten på bilmonteringen, kobler du til billaderen.

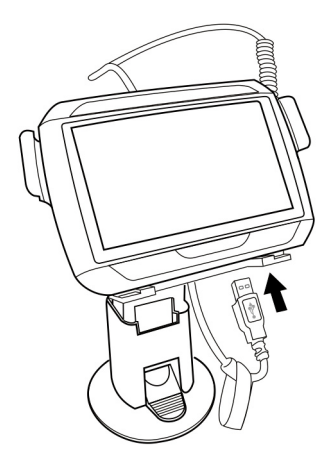

Strømlampen lyser oransje under lading.

Merk: Hvis bilmotoren er slått av, må du kanskje vri tenningen tilbake til utstyrsposisjon. Slå opp i kjøretøyets håndbok.

Merk: Enheten leveres med batteriet forhåndsladet til minst 30 % kapasitet. Du kan begynne å bruke enheten så snart den er montert i kjøretøyet og koblet til sigarettenneren. For maksimal brukstid må du imidlertid lade enheten til full kapasitet. Gå til "Lade Acer p600 Series Portable Navigator" på side 5 for instruksjoner.

## Starte opp Acer p600 Series Portable Navigator

Før du monterer Acer p600 Series Portable Navigator på kjøretøyet, bør du først kalibrere skjermen. Etter skjermkalibrering fortsetter du til konfigurasjon av systeminnstillinger.

Slik slår du på og kalibrerer enheten:

1 Slå på enheten for første gang ved å skyve strømbryteren til høyre. Strømbryteren er plassert i bunnen av enheten. Se "Topp- og bunnvisninger" på side x hvis du har problemer med å finne denne bryteren.

Når du slår på enheten for første gang, blir du spurt om du vil kalibrere skjermen. Denne prosessen sikrer at elementer på skjermen blir aktivert når du berører dem.

Merk: Når du har slått på enheten for første gang, bør du ikke bruke strømbryteren med mindre du vil foreta en hard tilbakestilling. Se "Utføre en hard tilbakestilling" på side 34 hvis du vil ha flere detaljer. Bruk i stedet strømknappen oppå enheten (se diagrammet nedenfor).

2 Følg instruksjonene på skjermen.

Etter at du har kalibrert skjermen, vises hovedmenyskjermbildet. Dette kalles også for startpanelet.

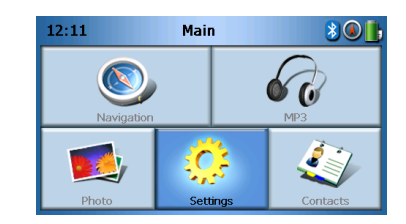

#### Slik konfigurerer du systeminnstillinger:

Hvis du har tenkt å bruke Acer p600 Series Portable Navigator med en gang, anbefaler vi at du konfigurerer språk- og dato/klokkeslett-innstillinger først. Resten av brukerinnstillingene kan settes opp senere.

- 1 Velg **Settings** (Innstillinger) på hovedmenypanelet.
- 2 Når du skal angi systemets språkinnstillinger, velger du Language (Språk).
  - Velg pilen ved siden av tekst- og taleinnstillingene og velg ønsket språk.
- 3 Når du skal angi systemets dato og klokkeslett, velger du Date/Time (Dato/ klokkeslett).
- 4 Velg Dato.
  - Velg + eller under innstillingene Year (År), Month (Måned) og Day (Dag) for å angi datoverdier.
- 5 Velg Time (Klokkeslett).

- Velg + eller under innstillingene Hour (Time) og Minute (Minutt) for å angi datoverdier.
- 6 Velg Time Zone (Tidssone).
  - Velg nedpilen ved siden av Time Zone inntil ønsket tidssone vises.
- 7 Velg 🙍 for å gå tilbake til hovedmenypanelet.

Hvis du vil ha mer informasjon om resten av systemkonfigurasjonsalternativene, gå til "Innstillinger" på side 24.

Gratulerer! Din nye Acer p600 Series Portable Navigator er nå klar til bruk. Fortsett til "Grunnprinsipper for Acer p600 Series Portable Navigator" på side 1 hvis du vil ha mer informasjon om enhetens brukergrensesnitt. Du kan også slå opp i starthåndboken for navigeringsprogramvaren hvis du vil begynne å bruke enheten i navigeringsmodus.

# Innhold

|                   | Instruksjoner for avhending.                                |
|-------------------|-------------------------------------------------------------|
|                   | Viktige sikkerhetsinstruksjoner                             |
|                   | Høydepunkter på Acer p600 Series Portable Navigator.        |
|                   |                                                             |
| Før vi begynner   | viii                                                        |
|                   | Systemomvisning                                             |
|                   | Front- og bakpanel                                          |
|                   | Topp- og bunnvisninger                                      |
|                   | Venstre og høyre panel                                      |
|                   | Omvisning i tilbehør                                        |
|                   | Bilmonteringssett                                           |
|                   | Ladere                                                      |
|                   | Oppsett av Acer p600 Series Portable Navigator              |
|                   | Sette opp Acer p600 Series Portable Navigator i kjøretøyet  |
|                   | Installasjonspåminnelser ved bilmontering................xv |
|                   | Slik setter du opp enheten i kjøretøyet:                    |
|                   | Starte opp Acer p600 Series Portable Navigator              |
| 1 Cruppprincippor | for Acor p600 Series Portable Navigator                     |
| i diumpinisipper  | Tor Acer poor series Portable Navigator                     |
|                   | Maskinvaregrensesnitt                                       |
|                   | Bruke berøringsskjermens bakgrunnslys                       |
|                   | Bruke SD/MINIC-sporet.                                      |
|                   | Lad one onboton igine med USP forbindelson                  |
|                   | Lad opp enneten igjen med OSB-iorbindeisen                  |
|                   |                                                             |
|                   | Ninininun installasjonski av                                |
|                   | Silk installerer du Microsoft ActiveSync på datamaskinen 4  |
|                   |                                                             |
|                   | Slik lader du enneten ved njelp av billaderen:              |
|                   | Slik lader du enneten ved njelp av USB-kapelen:             |
|                   | Kommandogransocnitt                                         |
|                   |                                                             |
|                   | Diuke hurdiglasiene                                         |
|                   | Bruke bevedmenvesnelet                                      |
|                   |                                                             |
| 2 Navigering      | 9                                                           |
| 5 5               | Få tilgang til navigeringsfunkcionen 9                      |
|                   |                                                             |
| 3 MP3-spiller     | 10                                                          |
|                   | Få tilgang til MP3-spilleren                                |
|                   | Definisioner av Mp3-spillerknapper                          |
|                   | Bruke spilleren                                             |
|                   | Spille musikk                                               |
|                   | Regulere volumet                                            |
|                   | Endre rekkefølgen av spor                                   |
|                   |                                                             |

# Innhold

|                                                            | Gjenta spor                                                                                                    | 12<br>12                                                                                                    |
|------------------------------------------------------------|----------------------------------------------------------------------------------------------------|----------------------------------------------------------------------------------------------------|
|                                                            | Slette et spor                                                                                                    | 12                                                                                                    |
| 4 Fotovisninaspro                                          | aram                                                                                                    | 13                                                                                                    |
| 51                                                         | Eå tilgang til fotovicningsprogrammet                                                                                                    | 12                                                                                                    |
|                                                            | Pa lingang li rolovisningsprogrammet                                                                                                    | 12                                                                                                    |
|                                                            | Vice fotografier                                                                                                    | 12                                                                                                    |
|                                                            | Vise et fotografi på full skjerm                                                                                                    | 15                                                                                                    |
|                                                            | Vise en presentacion                                                                                                    | 15                                                                                                    |
|                                                            | Kopiere fotografier                                                                                                    | 15                                                                                                    |
|                                                            | Slette fotografier                                                                                                    | 15                                                                                                    |
| 5 Kontakter                                                |                                                                                                    | 16                                                                                                    |
| J KUIIIaktei                                               |                                                                                                    | 10                                                                                                    |
|                                                            | Få tilgang til kontakter                                                                                                    | 16                                                                                                    |
|                                                            | Administrere kontakter                                                                                                    | 17                                                                                                    |
|                                                            | Lage en ny kontakt                                                                                                    | 17                                                                                                    |
|                                                            | Redigere en kontakt                                                                                                    | 18                                                                                                    |
|                                                            | Slette en kontakt                                                                                                    | 19                                                                                                    |
|                                                            | Importere/eksportere/sende kontakter                                                                                                    | 19                                                                                                    |
|                                                            |                                                                                                    | 19                                                                                                    |
|                                                            | Eksportere                                                                                                    | 20                                                                                                    |
|                                                            | Sende kontaktinformasjonen til en annen enhet                                                                                                    | 21                                                                                                    |
|                                                            |                                                                                                    | ~ ~                                                                                                    |
| 6 Bluetooth-komn                                           | nunikasjon                                                                                                    | 22                                                                                                    |
| 6 Bluetooth-komn                                           | nunikasjon<br>Bluetooth-alternativer                                                                                                    | 22<br>22                                                                                                    |
| 6 Bluetooth-Komn                                           | nunikasjon<br>Bluetooth-alternativer                                                                                                    | 22<br>22                                                                                                    |
| 6 Bluetooth-Komn<br>7 Innstillinger                        | nunikasjon<br>Bluetooth-alternativer                                                                                                    | 22<br>22<br>24                                                                                                    |
| 6 Bluetooth-Komn<br>7 Innstillinger                        | nunikasjon<br>Bluetooth-alternativer                                                                                                    | 22<br>22<br>24<br>24                                                                                                 |
| 6 Bluetooth-Komn<br>7 Innstillinger                        | nunikasjon         Bluetooth-alternativer         Få tilgang til Innstillinger-skjermbildet         Justere innstillingene                                                                                                    | 22<br>22<br>24<br>24<br>25                                                                                           |
| 6 Bluetooth-Komn<br>7 Innstillinger                        | Bluetooth-alternativer                                                                                                    | 22<br>22<br>24<br>24<br>25<br>25                                                                                     |
| 6 Bluetooth-Komn<br>7 Innstillinger                        | Bluetooth-alternativer                                                                                                    | 22<br>22<br>24<br>24<br>25<br>25<br>26                                                                               |
| 6 Bluetooth-Komn<br>7 Innstillinger                        | Få tilgang til Innstillinger-skjermbildet       .         Få tilgang til Innstillinger-skjermbildet       .         Justere innstillingene       .         Angi volumet       .         Velge språket       .         Systeminformasjon       .                                                                                                    | 22<br>22<br>24<br>24<br>25<br>25<br>26<br>27                                                                         |
| 6 Bluetooth-Komn<br>7 Innstillinger                        | Få tilgang til Innstillinger-skjermbildet         Få tilgang til Innstillinger-skjermbildet         Justere innstillingene         Angi volumet         Velge språket         Systeminformasjon                                                                                                    | 22<br>22<br>24<br>24<br>25<br>25<br>26<br>27<br>28                                                                   |
| 6 Bluetooth-Komn<br>7 Innstillinger                        | Få tilgang til Innstillinger-skjermbildet         Få tilgang til Innstillinger-skjermbildet         Justere innstillingene         Angi volumet         Velge språket         Systeminformasjon         Strøm         Standbyinnstillinger                                                                                                    | 22<br>22<br>24<br>25<br>25<br>26<br>27<br>28<br>29                                                                   |
| 6 Bluetooth-Komn<br>7 Innstillinger                        | Bluetooth-alternativer                                                                                                    | 22<br>22<br>24<br>24<br>25<br>25<br>26<br>27<br>28<br>29<br>29                                                       |
| 6 Bluetooth-Komn<br>7 Innstillinger                        | Bluetooth-alternativer                                                                                                    | 22<br>22<br>24<br>25<br>25<br>26<br>27<br>28<br>29<br>29<br>30                                                       |
| 6 Bluetooth-Komn<br>7 Innstillinger                        | Bluetooth-alternativer       .         Få tilgang til Innstillinger-skjermbildet       .         Justere innstillingene       .         Angi volumet       .         Velge språket       .         Systeminformasjon       .         Strøm       .         Angi dato/klokkeslett       .         Velg sommertid       .                                                                     | 22<br>22<br>24<br>25<br>25<br>25<br>26<br>27<br>28<br>29<br>29<br>30<br>30                                           |
| 6 Bluetooth-Komn<br>7 Innstillinger                        | Bluetooth-alternativer       .         Få tilgang til Innstillinger-skjermbildet       .         Justere innstillingene       .         Angi volumet       .         Velge språket       .         Systeminformasjon       .         Strøm       .         Angi dato/klokkeslett       .         Lindre tidssonen       .         Velg sommertid       .                                    | 22<br>22<br>24<br>25<br>25<br>25<br>26<br>27<br>28<br>29<br>29<br>30<br>30<br>30                                     |
| 6 Bluetooth-Komn<br>7 Innstillinger                        | Bluetooth-alternativer       .         Få tilgang til Innstillinger-skjermbildet       .         Justere innstillingene       .         Angi volumet       .         Velge språket       .         Systeminformasjon       .         Strøm       .         Angi dato/klokkeslett       .         Endre tidssonen       .         Velg sommertid       .         Endre klokkeslettet       . | 22<br>22<br>24<br>25<br>25<br>26<br>27<br>28<br>29<br>29<br>30<br>30<br>30<br>30<br>31                               |
| 6 Bluetooth-Komn<br>7 Innstillinger                        | Bluetooth-alternativer                                                                                                    | 22<br>22<br>24<br>25<br>25<br>26<br>27<br>28<br>29<br>29<br>30<br>30<br>30<br>30<br>31<br>31                         |
| 6 Bluetooth-Komn<br>7 Innstillinger<br>8 Tilbakestille Ace | Bluetooth-alternativer                                                                                                    | 22<br>22<br>24<br>25<br>25<br>26<br>27<br>28<br>29<br>30<br>30<br>30<br>30<br>31<br>31<br>31<br>31                   |
| 6 Bluetooth-komn<br>7 Innstillinger<br>8 Tilbakestille Ace | Bluetooth-alternativer                                                                                                    | 22<br>22<br>24<br>25<br>25<br>26<br>27<br>28<br>29<br>30<br>30<br>30<br>31<br>31<br>31<br>31<br>33                   |
| 6 Bluetooth-komn<br>7 Innstillinger<br>8 Tilbakestille Ace | Buetooth-alternativer                                                                                                    | 22<br>22<br>24<br>25<br>25<br>26<br>27<br>28<br>29<br>29<br>30<br>30<br>30<br>31<br>31<br>31<br>33<br>34             |
| 6 Bluetooth-komn<br>7 Innstillinger<br>8 Tilbakestille Ace | Buetooth-alternativer                                                                                                    | 22<br>22<br>24<br>25<br>25<br>26<br>27<br>28<br>29<br>29<br>30<br>30<br>30<br>31<br>31<br>31<br>33<br>34<br>34<br>34 |

# Innhold

| Regulerings- og sikk | erhetsmerknader                                                                                                    | 35                                                                                      |
|----------------------|----------------------------------------------------------------------------------------------------|-----------------------------------------------------------------------------------------|
| Regulerings- og sikk | FCC-varsel                                                                                                    | .35<br>.35<br>.36<br>.36<br>.36<br>.36<br>.36<br>.36<br>.36<br>.36<br>.37<br>.37<br>.37 |
|                      | Canada - Radiokommunikasjonsenheter fritatt fra lavspenningslisens (RSS-210)<br>Menneskelig påvirkning fra RF-felt (RSS-102) | .38<br>.38                                                                              |
| FAQ (vanlige spørsm  | al)                                                                                                    | 39                                                                                      |
| Kundestøtte          |                                                                                                    | 41                                                                                      |
|                      | Produktgaranti                                                                                                    | .41                                                                                     |
| Systemspesifikasjone | ۲                                                                                                    | 42                                                                                      |
|                      | Maskinvarefunksjoner                                                                                                    | .42<br>.43<br>.44<br>.45                                                                |

## 1 Grunnprinsipper for Acer p600 Series Portable Navigator

Dette kapittelet beskriver grunnleggende maskinvareprosedyrer for bruk av Acer p600 Series Portable Navigator. Informasjon om enhetens kommandogrensesnitt blir også beskrevet.

## Maskinvaregrensesnitt

## Bruke berøringsskjermens bakgrunnslys

Under noen lysforhold kan det være vanskelig å se informasjon på enheten. Hvis dette er tilfellet, aktiverer du bakgrunnslyset ved å banke lett på skjermen for å tenne lyset i berøringsskjermen.

## Bruke SD/MMC-sporet

Din Acer p600 Series Portable Navigator har et SD/MMC-spor som er kompatibelt med et utvalg av SD- og MMC-lagringskort.

Også Acer p600s GPS-navigeringssystem har sin kjerne i navigeringsprogramvaren. Bruk av dette programmet krever at brukerne laster de digitale kartene som er tilgjengelige på SD-kortet med navigeringsprogramvaren som følger med enheten (gjelder kun visse modeller).

#### Slik setter du inn et SD/MMC-kort:

 Hold enheten sikkert og skyv kortet inn i sporet inntil du hører en tydelig systemlyd. Den angir at kartet sitter riktig i sporet. Kortet sitter på plass når det ikke stikker ut fra sporet.

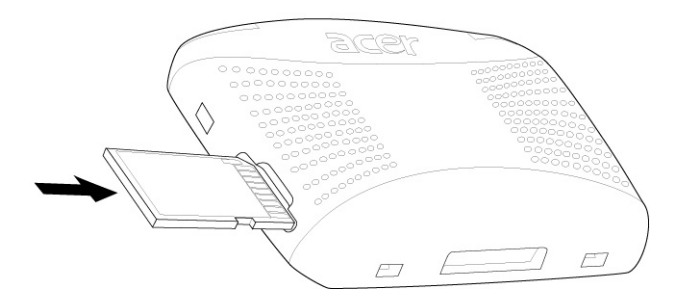

#### Slik tar du ut et lagringskort:

- 1 Hold enheten sikkert og skyv mot toppen av kortet, som om du prøvde å skyve det lenger inn i sporet, før du lar kortet sprette ut. Et lydsignal angir at kortet er ute igjen.
- 2 Ta kortet forsiktig ut av sporet igjen.

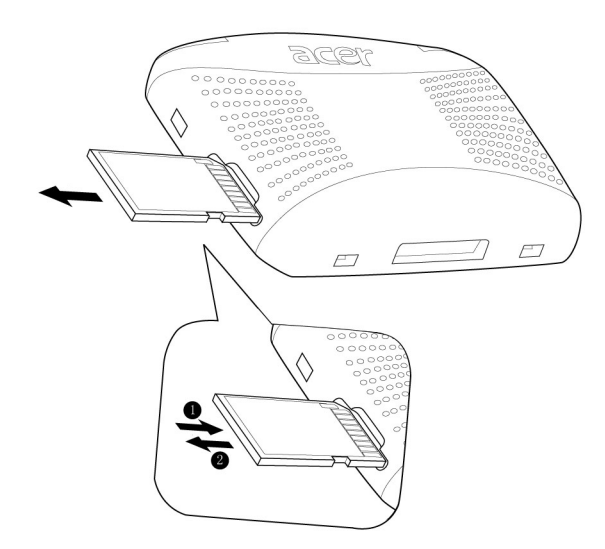

## Etablere forbindelse mellom enhet og PC

USB-kabelen som følger med enheten, gjør det mulig å koble enheten til datamaskinen.

Lad opp enheten igjen med USB-forbindelsen

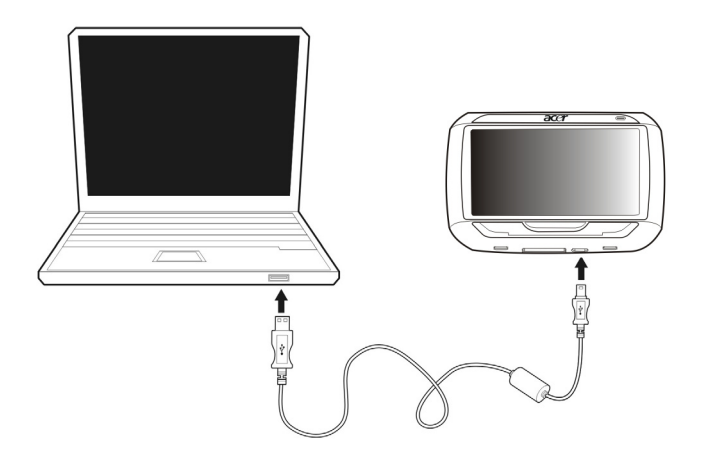

## Installere Microsoft ActiveSync

Bruk Microsoft ActiveSync til å utveksle informasjon mellom Acer p600 Series Portable Navigator og en datamaskin som kjører på Microsoft Windows-plattform.

Merk: Hvis du har en tidligere versjon av Microsoft ActiveSync installert på datamaskinen, må du avinstallere den før du installerer Microsoft ActiveSync 4.1-versjonen fra p600 Series Portable Navigator-CDen.

Minimum installasjonskrav:

- Microsoft Windows XP, 2000, ME og 98 SE
- Microsoft Internet Explorer 5.0 eller senere
- Harddisk med 12 til 65 MB ledig plass
- Ledig USB-port
- CD-ROM-stasjon
- VGA- eller kompatibelt grafikkort med 256 farger eller høyere

#### Slik installerer du Microsoft ActiveSync på datamaskinen:

- 1 Lukk eventuelle åpne programmer, medregnet de som kjører ved oppstart, og deaktiver eventuell antivirusprogramvare.
- 2 Sett inn Acer p600 Series Portable Navigator-CDen i datamaskinens CD-ROM-stasjon. CDens velkomstside vises.
- 3 Klikk på ønsket installeringsspråk.
- 4 Klikk på Install ActiveSync (Installer ActiveSync) på skjermbildet Please select your task (Velg oppgave).

Installeringsveiviseren starter automatisk.

5 Følg instruksjonene på skjermen.

Etter installering vises ikonet ActiveSync 🛞 i datamaskinens systemskuff (i hjørnet nederst til høyre på skjermen).

Merk: Mer detaljert informasjon om bruk av ActiveSync får du ved å starte programmet, velge Hjelp og deretter Microsoft ActiveSync Hjelp.

## Lade Acer p600 Series Portable Navigator

Din Acer p600 Series Portable Navigator bruker et oppladbart 1200 mAh lithium-ionbatteri (kun visse modeller). Statusikonet i hjørnet øverst til høyre på hovedmenypanelet angir enhetens batteristrømnivå.

Hvis batterinivået blir lavt under vanlig bruk, lader du enheten igjen. Vanligvis kan du bruke veggladeren til å lade enheten igjen.

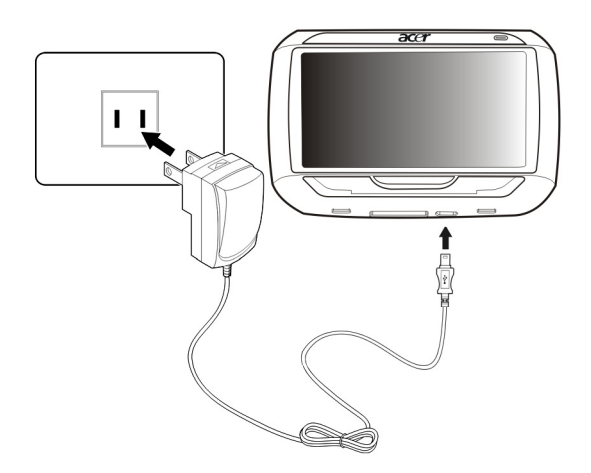

I tillegg kan du bruke Mini USB-synkroniserings- og ladekabelen til å lade Acer p600 Series Portable Navigator. Dette kan imidlertid være vanskelig når ingen datamaskin er tilgjengelig. Hvis enhetens batteri går tomt mens du er ute og kjører, kan du fortsatt lade enheten ved hjelp av billaderkabelen som følger med enheten. Ladetiden varierer avhengig av typen lading, men ved lading fra tom til full kapasitet er 3,5 timer anbefalt.

Merk: Hvis batterinivået blir veldig lavt, slås enheten av automatisk. I dette tilfellet har du omtrent 12 timer på deg til å lade enheten. Etter det risikerer du å miste alle data i enhetens interne minne. Hvis alle data går tapt, blir du bedt om å gjenopprette dataene neste gang du slår på enheten.

Bestemte modeller kan bare brukes med ekstern strøm. Da må enheten alltid være koblet til ekstern strøm (billader, vegglader, osv) når den brukes.

Slik lader du enheten ved hjelp av billaderen: Bruk billaderen til å lade enheten mens den er montert i kjøretøyet.

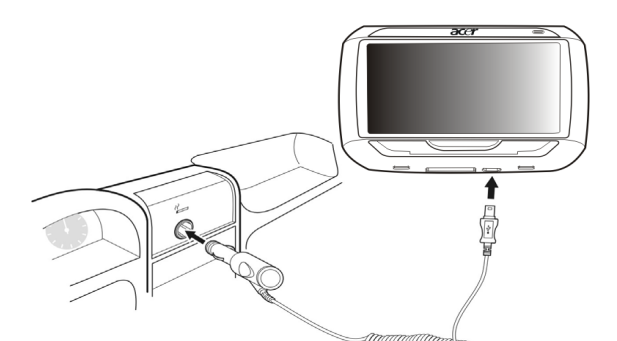

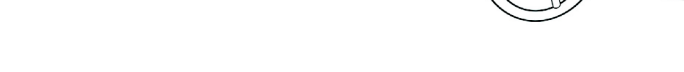

#### Slik lader du enheten ved hjelp av USB-kabelen:

Mini USB-synkroniserings- og ladekabelen som følger med enheten, gjør det mulig å koble enheten til en datamaskin som kjører på Microsoft Windows-plattform. Når enhetens batteri er tilkoblet via USB-forbindelsen, lades den samtidig.

Gå til "Etablere forbindelse mellom enhet og PC" på side 3 for å få instruksjoner om hvordan du kobler din Acer p600 Series Portable Navigator til en datamaskin.

## Hovedmenyskjermbilde

## Kommandogrensesnitt

#### Bruke hurtigtastene

Hurtigtastene på Acer p600 Series Portable Navigator gir brukere mulighet til å:

- +/- regulere lydvolumet fra høyttalere/hodetelefoner
- NAVI bytte mellom hovedmeny- og navigeringsskjermbildet

#### Bruke berøringsskjermbildet på Acer p600 Series Portable Navigator

Berøringsskjermen på Acer p600 Series Portable Navigator gjør at du kan legge inn informasjon på enheten ved hjelp av fingrene i stedet for en penn – du slipper å bruke tid på å finne en penn eller streve med en vanskelig en! I denne håndboken utføres handlingene å velge og å holde/dra på denne måten:

- **Velg** Berør skjermen en gang med pennen for å åpne elementer og velge alternativer.
- Hold og dra Velg et linjalikon og dra det over skjermen.

#### Bruke hovedmenypanelet

Når du slår på enheten for første gang hver dag, får du se hovedmenypanelet, også kalt startpanelet. Fra andre skjermbilder kan du gå tilbake dit ved å trykke på hurtigtasten for hovedmeny **NAVI** eller velge

Hovedmenyens tittellinje viser gjeldende klokkeslett (med 12-timers notasjon), panelnavnet og statusikonet for batterinivå. Gå til "Lade Acer p600 Series Portable Navigator" på side 5 for å få mer informasjon om dette statusikonet.

Det finnes fem programikoner på hovedmenypanelet.

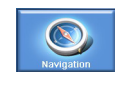

Velg for å vise navigeringspanelet. Se starthåndboken for navigeringsprogramvaren eller brukerhåndboken for navigeringsprogramvaren hvis du vil ha mer informasjon om hvordan du bruker enheten i navigeringsmodus.

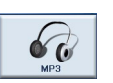

Velg for å starte MP3 og musikkmodus. Gå til "MP3-spiller" på side 10 hvis du vil ha mer informasjon.

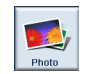

Velg for å starte Photo (Fotografi) og bildemodus. Gå til "Fotovisningsprogram" på side 13 hvis du vil ha mer informasjon.

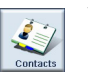

Velg for å starte kontaktprogrammet og åpne kontaktlistene dine. Gå til "Kontakter" på side 16 hvis du vil ha mer informasjon.

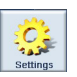

Velg for å åpne systempanelet og konfigurere enhetens brukerinnstillinger. Gå til "Innstillinger" på side 24 hvis du vil ha mer informasjon.

## 2 Navigering

## Få tilgang til navigeringsfunksjonen

Bytt enhet og velg Navigation (Navigering) på hovedmenyskjermbildet.

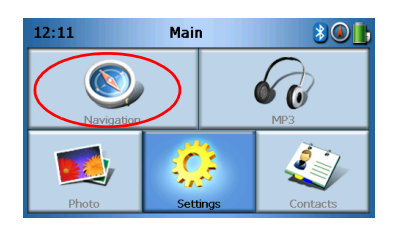

Etter at programmet er lastet, vises hovednavigeringsmenyen igjen.

Hvis du vil ha mer informasjon om navigeringsfunksjonen, se starthåndboken for navigeringsprogramvaren eller brukerhåndboken for navigeringsprogramvaren.

## 3 MP3-spiller

Dette kapittelet beskriver hvordan du bruker MP3-spilleren som følger med denne enheten.

## Få tilgang til MP3-spilleren

Bytt enhet og velg MP3 på hovedmenyskjermbildet.

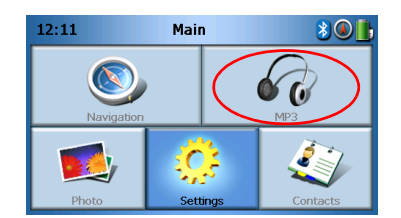

MP3-skjermbildet vil nå vises i displayet:

| 68          | МРЗ         |    |  |  |   |
|-------------|-------------|----|--|--|---|
| 🗜 Cli       | ck01.wa     | av |  |  |   |
| 🗗 Cli       | Click02.wav |    |  |  |   |
| Click03.wav |             |    |  |  |   |
| 🗜 Cli       | Click04.wav |    |  |  |   |
| 48          |             |    |  |  | 莭 |

Merk: Musikken må lastes på SD-minnekortet fra datamaskinen. Se "Etablere forbindelse mellom enhet og PC" på side 3 hvis du vil ha flere detaljer.

Merk: Følgende filformater kan spilles av på MP3-spilleren: MP3, WMA, WAV.

Velg ett eller flere spor du vil spille. Hvis du ikke kan se sporet/sporene du vil spille,

bruker du rulleknappene til å søke lenger opp/ned på listen. Velg sporet/sporene. Mediespillerskjermbildet vises (se neste bilde), og avspilling av den første sangen begynner.

## Definisjoner av Mp3-spillerknapper

MP3-spillerknappene er definert som følger:

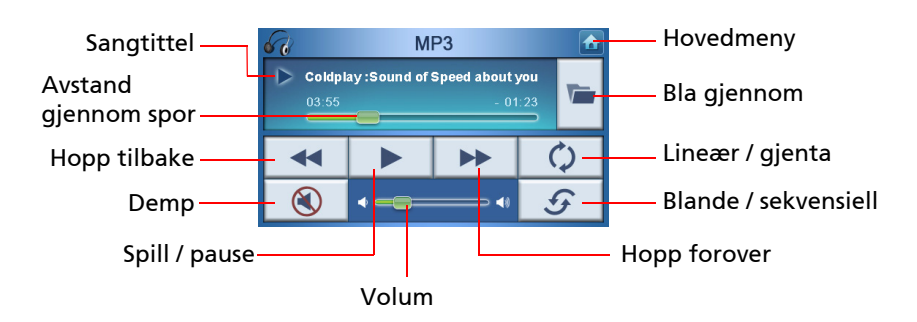

## Bruke spilleren

## Spille musikk

Når du skal spille musikk, velger du knappen **Play/Pause** (Spill / pause) . Hvis du vil hoppe til neste spor, velger du knappen **Skip forward** (Hopp forover)

Hvis du vil gå til begynnelsen av gjeldende spor eller hoppe tilbake til forrige spor, velger du knappen **Skip back** (Hopp tilbake).

## **Regulere volumet**

Når du skal regulere volumet, skyver du volumkontrollen til høyre (øke) eller venstre (redusere). Alternativt kan du bruke hurtigtastene **+/-** til å regulere volumet.

## Endre rekkefølgen av spor

Hvis du vil velge mellom spor i tilfeldig eller sekvensiell rekkefølge, velger du knappen

Shuffle / Sequential (Blande/sekvensielt)

Merk: Utseendet av knappen **Shuffle / Sequential** (Blande/sekvensielt) endres avhengig av gjeldende modus.

### Gjenta spor

Hvis du vil velge mellom gjentatte spor eller ikke, velger du knappen **Linear / Repeat** (Lineær/gjenta)

Merk: Utseendet av knappen Linear / Repeat (Lineær/gjenta) endres avhengig av gjeldende modus.

## Bla etter musikkfiler

Velg knappen **Browse** (Bla gjennom)

Følgende skjermbilde vil nå vises i displayet:

| 68    | MP3         |    |  |  |   |
|-------|-------------|----|--|--|---|
| 🗈 Cli | ck01.wa     | av |  |  |   |
| 🗈 Cli | Click02.wav |    |  |  |   |
| 🚺 Cli | Click03.wav |    |  |  |   |
| 🚺 Cli | Click04.wav |    |  |  |   |
| 4     |             |    |  |  | 莭 |

Hvis du vil kopiere et spor, fremhever du det og velger \_\_\_\_\_. Du vil nå se følgende skjermbilde:

| 60      |                  | м  | P3 |        |   |
|---------|------------------|----|----|--------|---|
| 100 [SI | OMMC]<br>yStorag | e] |    | ►<br>► | ^ |
|         |                  |    |    |        | ~ |
| €.      | 88               |    |    |        | 亩 |

Bla til stedet der du vil lime inn sporet/sporene, og velg Då nytt. Sporet/sporene vil deretter kopieres til dette stedet.

### Slette et spor

| Du kan også slette et spor ved å merke det og velge 🗾 👼 .                                                                                                    |
|----------------------------------------------------------------------------------------------------|
| Merk: Hvis du vil flytte ett nivå opp mens du blar, velg 🚅 .                                                                                                    |
|                                                                                                    |
| Merk: Hvis du oppheve valget av et fremhevet spor, velger du det ganske enkelt på nytt. Du<br>vil også se at det ikke lenger er fremhevet. Du kan også fremheve alle spor ved å velge <b>Select</b> |
| all (Merk alle) 🔠, eller oppheve merkingen av alle spor ved å velge Deselect All (Opphev all                                                                                                    |

merking)

## 4 Fotovisningsprogram

Dette kapittelet beskriver hvordan du får tilgang til og bruker fotovisningsprogrammet.

## Få tilgang til fotovisningsprogrammet

Bytt enhet og velg Photo (Foto) på hovedmenyskjermbildet.

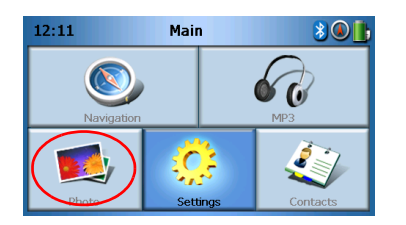

Fotovisningsskjermbildet vil nå vises i displayet:

| 🐋 Photo 🚹 |    |                  |  |   |   |  |
|-----------|----|------------------|--|---|---|--|
| 2         | D  | <mark>3</mark> 0 |  | 5 | ^ |  |
|           |    |                  |  |   | ~ |  |
| €         | 88 |                  |  |   | 莭 |  |

## Bruke fotovisningsprogrammet

Du kan vise enten individuelle fotografier eller presentasjoner på enheten.

## Vise fotografier

Hvis du ikke umiddelbart ser fotominiatyrene du ser etter, men i stedet ser mapper, kan du velge disse for å få tilgang til innholdet av dem.

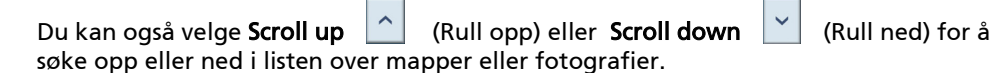

Photo Viewer

Velg et fotografi for å fremheve det, og velg **b** for å vise det som følger:

Du får se flere alternativer på skjermbildet, som er definert som følger:

| e o | Zoom inn (skyv opp) eller zoom ut (skyv ned) |
|-----|----------------------------------------------|
|     | Gå til forrige fotografi                     |
| V   | Gå til neste fotografi                       |
|     | Bla i fotografier                            |
|     | Vise fotografi på full skjerm                |
| Ð   | Start presentasjon                           |
| G   | Roter fotografi 90°                          |
|     | Tilbake til hovedmenyen                      |

Merk: Når ikke hele fotografiet er synlig (på grunn av bruk av zoomfunksjonen), kan du dra fotografiet ved å berøre det hvor som helst og flytte det i ønsket retning.

## Vise et fotografi på full skjerm

Hvis du vil vise et fotografi på full skjerm, velger du knappen **Full Screen** (Full skjerm)

Berør et sted på skjermen for å avslutte visning på full skjerm.

## Vise en presentasjon

Når du skal starte en presentasjon, berører du mer enn ett fotografi før du velger

Presentasjonen vil starte automatisk.

Berør et sted på skjermen for å avslutte presentasjonen.

## Kopiere fotografier

Hvis du vil kopiere ett eller flere fotografier fra SD/MMC-kortet til enheten, berører du fotografiene du vil kopiere, og velger . Du vil nå se følgende skjermbilde:

| 6                         | МРЗ |    |  |  |   |  |  |  |
|---------------------------|-----|----|--|--|---|--|--|--|
| [SDMMC]       [MyStorage] |     |    |  |  |   |  |  |  |
|                           |     |    |  |  | ~ |  |  |  |
| 4                         |     | 88 |  |  | 亩 |  |  |  |

Bla til stedet der du vil lime inn fotografiet/-ene, og velg \_\_\_\_\_ på nytt. Fotografiene vil deretter kopieres til dette stedet.

## Slette fotografier

Når du skal slette et fotografi, velger du ett eller flere fotografier du vil slette, og

velger \_\_\_\_\_. Fotografiene vil deretter bli slettet.

Merk: Hvis du vil oppheve valget av et fremhevet fotografi, velger du det ganske enkelt på nytt. Du vil også se at det ikke lenger er fremhevet. Du kan også fremheve alle bilder ved å velge **Select all** (Merk alle) , eller oppheve merkingen av alle bilder ved å velge **Deselect** 

All (Opphev all merking)

Merk: Fotografier må lastes på SD-minnekortet fra datamaskinen. Se "Etablere forbindelse mellom enhet og PC" på side 3 hvis du vil ha flere detaljer.

Merk: Følgende filformater kan vises på enheten: BMP, GIF (Stillbilder), JPEG, PNG.

Merk: Hvis du vil flytte ett nivå opp mens du blar, velg

## 5 Kontakter

Dette kapittelet beskriver hvordan du administrerer kontaktdetaljer, medregnet å importere, eksportere og sende dem til andre Bluetooth-aktiverte enheter.

## Få tilgang til kontakter

Bytt enhet og velg Contacts (Kontakter) på hovedmenyskjermbildet.

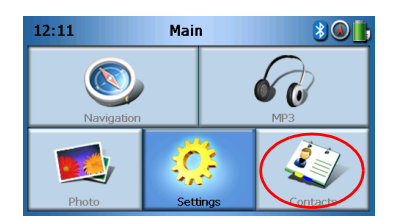

Skjermbildet Contacts (Kontakter) vises nå i displayet:

| 4    |     | Cont | acts |   |          |
|------|-----|------|------|---|----------|
| stev | ren |      |      |   | ^        |
|      |     |      |      |   |          |
|      |     |      |      |   | <u> </u> |
| *    |     |      |      | 莭 |          |

| ^  | Rull opp           |
|----|--------------------|
| ~  | Rull ned           |
|    | Lag ny kontakt     |
|    | Rediger kontakt    |
| 88 | Merk alle          |
|    | Onnhay all marking |

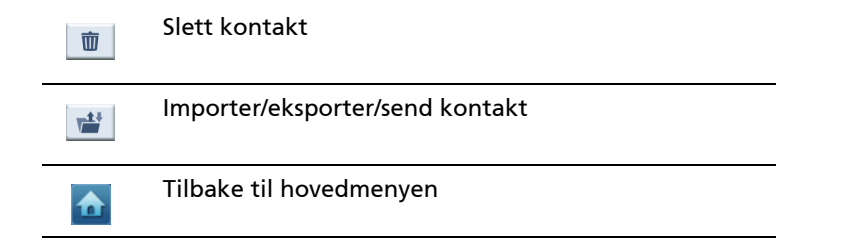

Du kan lagre og redigere kontaktinformasjon på enheten. Du kan deretter bruke denne senere til å finne kontaktens adresse raskt på GPS-enheten, eller sende panikkinformasjon til disse kontaktene via den Bluetooth-aktiverte telefonen.

## Administrere kontakter

### Lage en ny kontakt

Når du skal lage en ny kontakt, velger du knappen Create new contact (Lag ny

kontakt) 🕒 .

Følgende skjermbilde vil nå vises:

| 4                  | Cont | tacts |   |        |  |
|--------------------|------|-------|---|--------|--|
| Used for Emergency |      |       |   |        |  |
| Family             |      |       |   |        |  |
| Phone Number       |      |       |   | _      |  |
| Mobile Phone       |      |       |   | $\sim$ |  |
| Street             |      |       |   |        |  |
|                    |      |       | K |        |  |
|                    | _    |       |   |        |  |

| ^ | rull opp             |
|---|----------------------|
| ~ | rull ned             |
|   | forrige kontakt      |
|   | Neste kontakt        |
|   | Gå inn i navigatoren |

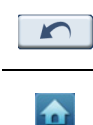

Gå tilbake til forrige vindu

Tilbake til hovedmenyen

Legg inn følgende informasjon om kontakten.

- Navn
- Familie (Etternavn)
- Telefonnummer
- Mobiltelefonnummer
- Adresse (datafelt kan være forskjellige mellom språk)
- Gateadresse
- Poststed
- Delstat
- Postnummer
- Land
- Tittel
- Firma
- E-post

Hvis du ønsker at denne kontakten skal inkluderes i panikklisten, merker du av **Used for panic** (Brukt til panikk).

Hvis du vil legge inn denne kontaktens adresse i GPS-navigatoren med en gang, velger

du knappen **Enter into navigator** (Legg inn i navigator) \_\_\_\_\_. Hvis du ennå ikke har lagret kontaktinformasjonen, kan du bli spurt om du vil gjøre det nå.

Hvis du vil gå ut av dette skjermbildet og gå tilbake til listen over kontakter, velger du Back (Tilbake)

### Redigere en kontakt

Når du skal redigere en kontakt, velger du **Scroll up** (Rull opp)

**down** (Rull ned)

for å fremheve en kontakt og velger **Edit** (Rediger) 📝 .

## Slette en kontakt

| Hvis du vil slette | e en kontakt, velger du <b>Scroll up</b> (Rull opp) | <u> </u> | ler Scroll down |
|--------------------|-----------------------------------------------------|----------|-----------------|
| (Rull ned) 🔽       | for å fremheve en kontakt og velger <b>Delete</b> ( | (Slett)  | 莭.              |

## Importere/eksportere/sende kontakter

#### Importere

Hvis du vil importere eller eksportere en kontakt, velger du knappen Import/Export/

send contact (Importerer/eksporterer/send kontakt) ifra hovedkontaktlisten. Du vil nå se følgende skjermbilde:

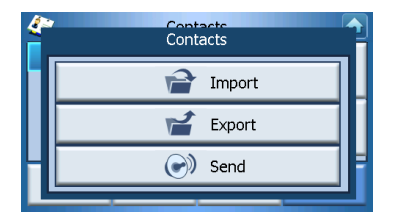

Hvis du vil importere en kontakt fra SD/MMC-kortet til hovedminnet, velger du **Import** (Importer).

| <i>(</i> ** | Contacts |   |
|-------------|----------|---|
|             | Import   |   |
|             | 💕 Export |   |
|             | 💽 Send   | H |
| Ľ           |          |   |

Følgende skjermbilde vil nå vises:

| 4       | Import (      | Contacts |   |
|---------|---------------|----------|---|
| AcerCon | tactExport-1. | csv      | ~ |
|         |               |          | ~ |
|         | <b>a</b>      |          |   |

#### Du kan enten

Merke av i avmerkingsboksene ved siden av hver kontakt for å velge den (fjern krysset hvis du vil oppheve), eller

Velge Select All (Merk alle) for å merke alle kontakter, eller

Velge Deselect All (Opphev all merking).

Så snart du har merket en eller flere kontakter du vil importere, velger du Import

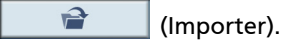

### Eksportere

Hvis du vil eksportere en kontakt fra hovedminnet til SD/MMC-kortet, velger du **Export** (Eksporter).

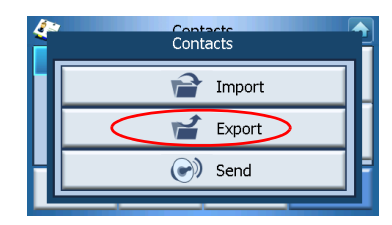

Følgende skjermbilde vil nå vises:

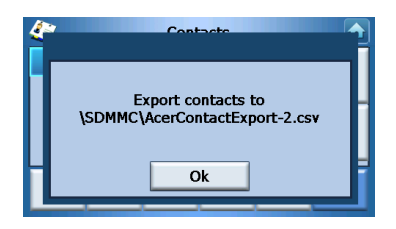

Du kan enten

Merke av i avmerkingsboksene ved siden av hver kontakt for å velge den (fjern krysset hvis du vil oppheve), eller

Velge Select All (Merk alle) for å merke alle kontakter, eller

Velge Deselect All (Opphev all merking).

Så snart du har merket en eller flere kontakter du vil eksporter, velger du Export

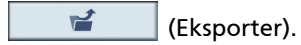

## Sende kontaktinformasjonen til en annen enhet

Hvis du vil sende kontaktinformasjonen til en annen Bluetooth-enhet, velger du Send.

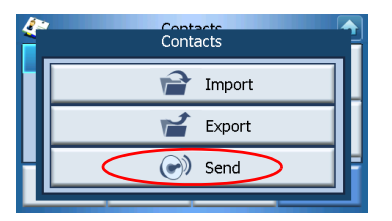

Enheten vil nå begynne å se etter andre Bluetooth-enheter den kan sende kontaktinformasjon til. Så snart søket er ferdig, vises en liste over tilgjengelige enheter, som følger:

| status  | Disconnec  | ted |      |        |  |  |  |
|---------|------------|-----|------|--------|--|--|--|
| Phone   | Nokia 7610 |     |      | $\sim$ |  |  |  |
|         |            |     |      |        |  |  |  |
| Connect |            |     | Quit |        |  |  |  |

Velg nedpilen vise en rullegardinliste, og velg enheten du vil sende kontaktinformasjon til. Informasjonen vil nå bli sendt.

Merk: Det kan bli nødvendig å angi en PIN-kode på den andre Bluetooth-enheten før kontaktinformasjon blir sendt. Hvis dette er tilfelle, angir du 1111 når du blir spurt om PIN-kode.

Merk: Bluetooth-funksjonen er bare for utvalgte modeller.

## 6 Bluetoothkommunikasjon

## Bluetooth-alternativer

Merk: Bluetooth-funksjonen er bare for utvalgte modeller.

Hvis du vil ha tilgang til Bluetooth-alternativer, velger du ikonet **Bluetooth** i øvre høyre hjørne av hovedmenyskjermbildet.

Du vil nå se følgende alternativer:

- Bluetooth Enable (Aktiver Bluetooth)
- Connect mobile (Koble til mobil)
- Dial (Ring)

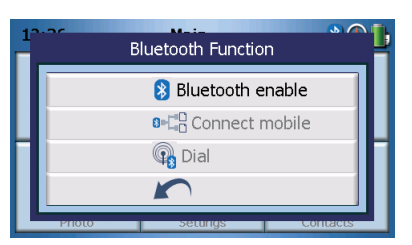

Hvis du vil aktivere eller deaktivere Bluetooth, velger du Aktiver Bluetooth.

Merk: Før du kan bruke **Connect mobile** (Koble til mobil) eller **Dial** (Ring), må telefonen ha forbindelse (være paret) med din Acer p600 Series Portable Navigator. Slå opp i brukerhåndboken til mobiltelefonen for å gå gjennom paringsprosedyren. Du må aktivere Bluetooth på din Acer p600 Series Portable Navigator for at telefonen skal kunne oppdage den. Hvis du blir bedt om å angi PIN-kode, legger du inn 1111.

Hvis du vil bruke Acer-enheten som en høyttalertelefon for mobiltelefonen, velger du **Connect mobile** (Koble til mobil) (Bluetooth må være aktivert, og telefonen må være paret med enheten).

Merk: Noen Bluetooth-aktiverte mobiltelefoner støtter kanskje ikke disse funksjonene.

Hvis du vil foreta et anrop fra enheten, velger du **Dial** (Ring) (Bluetooth må være aktivert og telefonen må være paret med enheten). Et tastatur vil deretter vises på skjermen, som følger:

| 0968041877 |   |   |    |  |  |  |
|------------|---|---|----|--|--|--|
| 1          | 2 | 3 | c  |  |  |  |
| 4          | 5 | 6 | PI |  |  |  |
| 7          | 8 | 9 | 6  |  |  |  |
| *          | 0 | # | \$ |  |  |  |

Bruk tastaturet til å legge inn et tall, og velg Dial (Ring) 🥻 .

Du avslutter en samtale ved å velge End call (Avslutt samtale) 🖍 .

Når denne samtalen er avsluttet, vil enheten fortsatt være paret med telefonen og vil fungere som høyttalertelefon inntil du deaktiverer Bluetooth.

## 7 Innstillinger

## Få tilgang til Innstillinger-skjermbildet

Slik får du tilgang til Innstillinger på enheten din: Bytt enhet og velg **Settings** (Innstillinger) på hovedmenyskjermbildet.

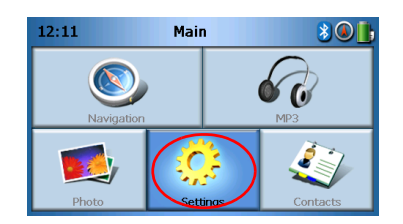

Skjermbildet Settings (Innstillinger) vises nå i displayet:

| <u>.</u> |                 |           |
|----------|-----------------|-----------|
| Volume   | Language        | Sys Info. |
| Power    | 28<br>Date Time | Misc.     |

Fra dette skjermbildet har du tilgang til:

Volum – Angi standardvolumet Språk – Velg standardspråket Sysinfo. – Vis systeminformasjon Strøm – Juster strømsparingsalternativer Dato/klokkeslett – Angi dato/klokkesett Diverse – Juster andre innstillinger.

## Justere innstillingene

## Angi volumet

Velg Volume (Volum) i panelet Settings (Innstillinger).

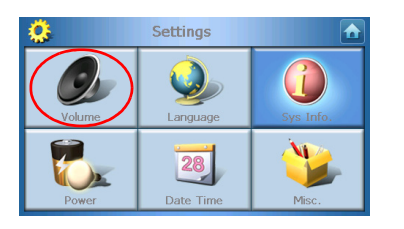

Skjermbildet Volume (Volum) vil nå vises i displayet:

| 👶 Vol                  | ume |  |  |
|------------------------|-----|--|--|
| Speaker                |     |  |  |
| 6 - +                  |     |  |  |
| Enable sounds for taps |     |  |  |
|                        |     |  |  |

Velg knappen + eller – for å øke eller redusere volumet.

Alternativt kan du bruke hurtigtastene +/- til å regulere volumet.

Merk av for **Enable sounds for taps (Aktiver lyd for berøring)** hvis du vil høre en klikkelyd hver gang du velger en knapp.

Så snart du er ferdig, velger du **Back** (Tilbake) 🗾

## Velge språket

Velg Language (Språk) på skjermbildet Settings (Innstillinger).

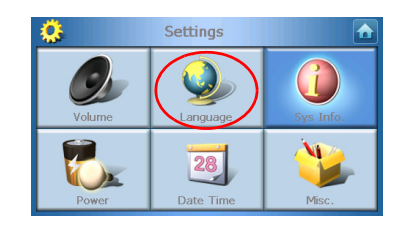

Skjermbildet Language (Språk) vil nå vises i displayet:

| 0     | Language |  |
|-------|----------|--|
| Text  |          |  |
|       | English  |  |
| Voice |          |  |
|       | English  |  |
|       |          |  |

- Hvis du vil endre tekstspråk, velger du nedpilen 🔽 for å vise en rullegardinliste med språk. Velg deretter et språk fra listen.
- Hvis du vil endre talespråk, velger du nedpilen vilegardinliste med språk. Velg deretter et språk fra listen.

Så snart du er ferdig, velger du **Back** (Tilbake) 🗾.

## Systeminformasjon

Velg Sys Info i panelet Settings (Innstillinger).

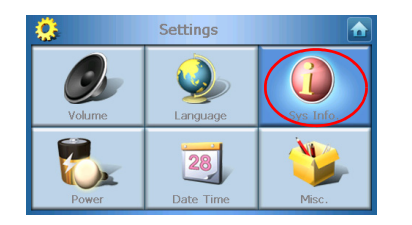

Systeminformasjonsskjermbildet vil nå vises i displayet:

| 0                | Sys Info.      |              |
|------------------|----------------|--------------|
| Product ID :     | Acer p610      |              |
| OS Version :     | 0.9.56.40      |              |
| Serial NO :      |                |              |
|                  | FSM0B5BQ00000B |              |
| GPS F/W :        | 1.0.0.0        | <b>~</b>     |
| W version:(YZ2.0 | 154)           | $\widehat{}$ |

Her kan du se enhetens produkt-ID, serienummer, OS-versjon, GPS-fastvareversjon, kretskortversjon, Bluetooth MAC-adresse, brukt/ledig kapasitet på flashdisk, produsent- og copyrighterklæring, varemerke og logo (© 2006 Acer Inc.)

Hvis du vil gå ut av dette skjermbildet, velger du **Back** (Tilbake)

#### Strøm

Velg Power (Strøm) i panelet Settings (Innstillinger).

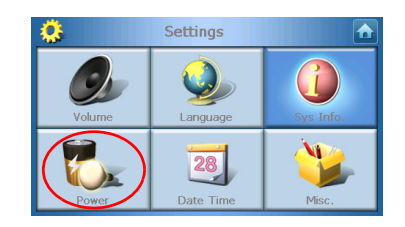

Skjermbildet Power vises nå i displayet:

| 🔅 Power     |   |            |
|-------------|---|------------|
| Backlight   | - | +          |
| Battery     | _ | -          |
| Never       |   |            |
| AC Power    |   | - <b>L</b> |
| Never       |   | Т          |
| <b>100%</b> |   |            |

- Når du skal justere lysstyrken, velger du knappen + eller bak Backlight (Bakgrunnslys).
- Hvis du vil justere hvor lenge bakgrunnslyset skal være på mens du bruker batteristrøm, velger du knappen + eller ved siden av Battery (Batteri).
- Hvis du vil justere hvor lenge bakgrunnslyset skal være på mens du bruker ekstern strøm, velger du knappen + eller – ved siden av AC Power (Nettstrøm).

#### Standbyinnstillinger

Nederst i venstre hjørne på skjermbildet Power (Strøm) kan du se gjeldende batteristatus.

Velg batteribildet 🔋 for å få tilgang til standbyinnstillingene.

| 🔅 Power  |    |          |
|----------|----|----------|
|          | 10 | D%       |
| Battery  |    | - A.     |
| Never    |    | <b>T</b> |
| AC Power | _  | 1        |
| Never    |    | <b>T</b> |
|          |    |          |

Her kan du angi hvor lenge enheten skal vente før den slår seg av når den bare kjører på batteristrøm.

Så snart du er ferdig, velger du **Back** (Tilbake) 🔽

## Angi dato/klokkeslett

Velg Date/Time (Dato/klokkeslett) i panelet Settings (Innstillinger).

| ٨      | Settings        |                |
|--------|-----------------|----------------|
| Volume | Language        | G<br>Sys Info. |
| Power  | 28<br>Date Time | Misc.          |

Skjermbildet Date/Time (Dato/klokkeslett) vises nå i displayet:

| ٢                                   | 🔅 Time/Date 🚹 |      |          |
|-------------------------------------|---------------|------|----------|
| Date                                | 01/01/2003    | Time | 12:26:03 |
| Time Zone                           |               |      |          |
| (GMT-08:00) Pacific Time(US Canada) |               |      |          |
| Daylight Saving                     |               |      |          |
|                                     |               |      |          |

#### Endre tidssonen

Hvis du vil endre tidssonen, velger du nedpilen ved siden av Time Zone (Tidssone).

Velg ønsket tidssone fra rullegardinlisten som vises.

#### Velg sommertid

Hvis du bor i et område som bruker sommertid (flytting av klokken forover/bakover en gang i året), bør avmerkingsboksen **Daylight saving** (Sommertid) være avmerket.

#### Endre datoen

Hvis du vil endre datoen, velger du **Date** (Dato). Skjermbildet Date (Dato) vil nå vises:

| <b>Q</b> | Date |   |      |
|----------|------|---|------|
| Year     | 2006 | Ι | +    |
| Month    | 03   | - | +    |
| Day      | 16   | — | +    |
|          |      |   | Back |

- Når du skal justere lysstyrken, velger du knappen + eller ved siden av Year (År).
- Når du skal justere måneden, velger du knappen + eller ved siden av Month (Måned).
- Når du skal justere dagen, velger du knappen + eller ved siden av Day (Dag).

Så snart du er ferdig, velger du **Back** (Tilbake) 🔽

#### Endre klokkeslettet

Hvis du vil endre klokkeslettet, velger du **Time** (Klokkeslett) (på skjermbildet Time/ Date).

Skjermbildet Time (Klokkeslett) vil nå vises:

| <b>Q</b>        | Time 🔂 |   |   |
|-----------------|--------|---|---|
| ○ 12 HR ○ 24 HR |        |   |   |
| Hour            | 12 AM  | - | + |
| Minute          | 10     | - | + |
|                 |        |   |   |

- Når du skal velge 24-timers eller 12-timers format, merker du av for **24HR** eller **12HR**.
- Når du skal justere timen, velger du knappen + eller ved siden av Hour (Time).
- Når du skal justere minuttet, velger du knappen + eller ved siden av Min.

Så snart du er ferdig, velger du Back (Tilbake) 🔼

## Diverse innstillinger

Velg Misc. i panelet Settings (Innstillinger).

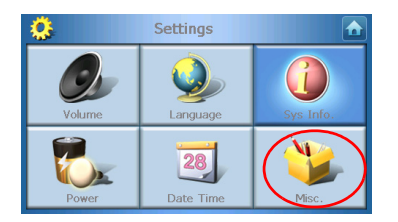

Skjermbildet Misc vises nå i displayet:

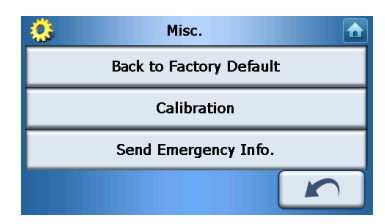

- Hvis du vil tilbakestille enheten til fabrikkens standardinnstillinger, velger du **Back to Factory Default** (Tilbake til fabrikkinnstilling).
- Hvis du vil kalibrere skjermen på nytt, velger du **Calibration** (Kalibrering) og følger instruksjonene på skjermen for å kalibrere enheten.
- Hvis du vil sende en nødmelding til en eller flere valgte kontakter, velger du **Send Panic Info** (Send panikkinfo). Hvis du vil ha mer informasjon om hvordan du setter opp kontakter for mottak av panikkinformasjon, se "Lage en ny kontakt" på side 17.

Hvis du vil gå ut av dette skjermbildet, velger du **Back** (Tilbake) 🧖

## 8 Tilbakestille Acer p600 Series Portable Navigator

Du må gjennomføre en myk tilbakestilling hvis enheten går i heng (dvs. ikke reagerer lenger på knappene på skjermen). En myk tilbakestilling gjør at enheten får en ny start, tilsvarende omstart på en datamaskin. Dette starter enheten på nytt og justerer minnetildelingen. Alle poster og oppføringer beholdes etter en myk tilbakestilling. GPS-innstillinger blir også beholdt.

## Utføre en myk tilbakestilling

Hold enheten sikkert og trykk på knappen for myk tilbakestilling på høyre side av enheten.

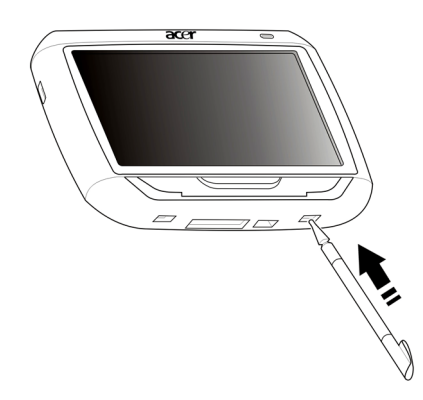

Merk: En myk tilbakestilling vil ikke tømme RAM i enheten.

### Utføre en hard tilbakestilling

Hvis en myk tilbakestilling ikke løser problemet, kan du prøve en hard tilbakestilling. Skyv strømbryteren til venstre og skyv den tilbake til høyre.

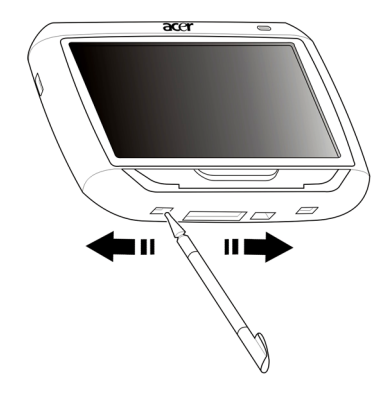

Merk: En hard tilbakestilling vil tømme RAM på enheten og tilbakestille GPS-enheten.

## Laste fabrikkens standardinnstillinger

Hvis du fortsatt opplever systemfeil selv etter en myk og hard tilbakestilling av enheten, laster du fabrikkens standardinnstillinger for å løse feilen. Disse standardinnstillingene er valgt for å optimalisere enhetens ytelse.

Slik laster du fabrikkens standardinnstillinger:

- 1 Velg Settings (Innstillinger) på hovedmenypanelet.
- 2 Velg Misc. (Diverse) i panelet Settings (Innstillinger).
- 3 Velg Back to Factory Default (Tilbake til fabrikkstandard) på skjermbildet Misc. (Diverse).
- 4 Velg **OK** i dialogboksen.
- 5 Etter fabrikktilbakestillingen konfigurerer du enhetens brukerinnstillinger på nytt.

Merk: Når du utfører en fabrikktilbakestilling, tømmes RAM, GPS tilbakestilles og alle bruker-/applikasjonsdata på enhetens flashminnekort slettes. Dataene på SD-kortet blir ikke slettet.

## Regulerings- og sikkerhetsmerknader

Denne enheten tilfredsstiller fullt ut kravene til CE-merking ved bruk i boligstrøk, kommersielle omgivelser eller i lett industri.

Underwriters Laboratories Inc. ("UL") has ikke testet ytelsen eller påliteligheten til maskinvaren i Global Positioning System ("GPS"), operativsystemet eller andre aspekter ved dette produktet. UL har bare testet mot brann, støt eller personskader som spesifisert i ULs sikkerhetsstandarder. UL-sertifisering dekker ikke ytelsen eller påliteligheten til GPS-maskinvaren og GPS-operativsystemet. UL FREMSETTER ABSOLUTT INGEN PÅSTANDER, INNESTÅELSER ELLER SERTIFISERINGER MED HENSYN TIL YTELSEN ELLER PÅLITELIGHETEN TIL ALLE GPS-RELATERTE FUNKSJONER I DETTE PRODUKTET.

Dette tillegget viser de generelle merknadene i din portable navigeringsenhet.

#### **FCC-varsel**

Denne enheten er testet og funnet i samsvar med grensene for en digital enhet i klasse B i henhold til del 15 av FCC-reglene. Disse grensene er utformet for å tilby rimelig beskyttelse mot skadelig interferens i boligmessige installasjoner. Denne enheten lager, bruker og kan avgi stråling innen gitte radiofrekvenser, og kan, dersom den ikke brukes i henhold til instruksjonen, avgi stråling som forstyrrer radiokommunikasjon.

Det finnes imidlertid ingen garanti om at interferens ikke vil oppstå i en bestemt installasjon. Hvis denne enheten forårsaker skadelig interferens ved radio- eller TVmottak, som kan fastslås ved å slå enheten av og på, blir brukeren bedt om å prøve å fjerne interferensen gjennom ett eller flere av følgende tiltak:

Flytte eller innstille mottaksantennen i en annen retning.

Øke avstanden mellom enhet og mottaker.

Koble enheten til et strømuttak som er på en annen krets enn den som mottakeren er tilkoblet.

Spør forhandler eller en erfaren radio/fjernsynstekniker om råd.

#### Merknad: Skjermede kabler

Alle tilkoblinger til andre databehandlingsenheter må skje med skjermede kabler for å overholde FCC-bestemmelsene.

### Merknad: Periferenheter

Bare periferutstyr (inn/ut-enheter, terminaler, skrivere osv.) sertifisert for klasse Bgrensene, kan kobles til dette utstyret. Drift med ikke-sertifisert periferutstyr vil sannsynligvis føre til interferens i radio- og TV-mottak.

### Forsiktig

Endringer eller tilpasninger som ikke uttrykkelig er godkjent av produsenten, kan annullere brukerens autorisasjon, som er tildelt av Federal Communications Commission, til å bruke denne datamaskinen.

## Bruksbetingelser

Denne enheten overholder del 15 av FCC-reglene. Drift er underlagt følgende to betingelser: (1) denne enheten kan føre til skadelig interferens, og (2) denne enheten må godta eventuell mottatt interferens, medregnet interferens som kan forårsake uønskede driftsforhold.

## Konformitetserklæring for EU-land

Med dette erklærer Acer at denne Acer e300 Series Portable Navigator overholder de grunnleggende kravene og andre relevante bestemmelser i EU-direktiv 1999/5/EC. (Fullstendige dokumenter er tilgjengelige på http://global.acer.com/products/pda/reg-pda/index.htm.)

## Erklæring om LCD-piksler

LCD-enheten er fremstilt med høypresise produksjonsteknikker. Men enkelte piksler kan i spesielle tilfeller ikke bli tent, eller vises som svarte eller røde prikker. Dette har ingen betydning for det registrerte bildet og utgjør ikke en vesentlig feil.

## Regulerende bestemmelser for radioenheter

Merk: Understående informasjon om forskrifter er kun for modeller med trådløst LAN og/eller Bluetooth.

### Generelt

Dette produktet overholder radiofrekvens- og sikkerhetsstandardene til ethvert land og enhver region der det er godkjent for trådløs bruk. Avhengig av konfigurasjonen kan dette produktet inneholde trådløse radioenheter eller ikke (for eksempel WLANog/eller Bluetooth-moduler). Nedenstående informasjon er for produkter med slike enheter.

### Europeisk union (EU)

Denne enheten overholder de grunnleggende kravene i Europarådets direktiver: 73/23/EEC Lavspenningsdirektivet EN 60950 89/336/EEC EMC-direktivet (om elektromagnetisk kompatibilitet) EN 55022 EN 55024 EN 61000-3-2/-3 99/5/EC RTTE-direktivet (om terminalutstyr for radio- og telekommunikasjon) Art.3.1a) EN 60950 Art.3.1b) EN 301 489 -1/-17 Art.3.2) EN 300 328-2

### Liste over aktuelle land

Dette var EUs medlemsland i mai 2004: Belgia, Danmark, Finland, Frankrike, Hellas, Irland, Italia, Luxembourg, Nederland, Portugal, Spania, Storbritannia (UK), Sverige, Estland, Latvia, Litauen, Polen, Ungarn, Tsjekkia, Slovakia, Slovenia, Kypros, Malta, Tyskland og Østerrike. Bruk er tillatt i EU-land samt Norge, Sveits og Liechtenstein. Denne enheten må brukes i strikt samsvar med reguleringene og begrensningene i brukerlandet. Ytterligere informasjon er tilgjengelig på lokalkontoret i brukerlandet.

## FCC RF-sikkerhetskravet

Strålingseffekten det trådløse LAN Mini-PCI-kortet og Bluetooth-kortet ligger langt under grenseverdiene for radiofrekvens ifølge FCC. Likevel skal Acer p600 Series Portable Navigator brukes på en slik måte at potensialet for menneskelig kontakt under normal drift er redusert til et minimum.

Feilaktig installering eller uautorisert bruk kan føre til skadelig interferens for radiokommunikasjon. Inngrep i den interne antennen vil annullere FCCs sertifisering og din garanti.

For å overholde FCC-reglenes konformitetskrav for RF-eksponering anbefales en separasjonsavstand på minst 20 cm mellom denne enheten og eventuelle andre antenner eller sendere/mottakere.

## Canada - Radiokommunikasjonsenheter fritatt fra lavspenningslisens (RSS-210)

Fellesinformasjon

Drift er underlagt følgende to betingelser:

1. Denne enheten kan ikke forårsake interferens og

2. denne enheten må godta enhver inferens, medregnet interferens som kan føre til uønsket drift av enheten.

Drift i 2,4 GHz båndet

For å forhindre radiointerferens i den lisensierte tjenesten er denne enheten beregnet på innendørs bruk, og utendørs installering er underlagt lisens.

## Menneskelig påvirkning fra RF-felt (RSS-102)

Acer p600 Series Portable Navigator har innebygde antenner med lav forsterkning som ikke utstråler RF-felt utover kanadiske helsemyndigheters grenseverdier for den generelle befolkningen. Referer til sikkerhetskode 6, som kan innhentes på webområdet **www.hc-sc.gc.ca/rpb**.

## FAQ (vanlige spørsmål)

Dette avsnittet viser vanlige spørsmål som kan oppstå ved bruk av Acer p600 Series Portable Navigator, med enkle svar og løsninger på spørsmålene.

| Forhold                  | Spørsmål                                                               | Svar                                                    |                                                                                                    |
|--------------------------|------------------------------------------------------------------------|---------------------------------------------------------|----------------------------------------------------------------------------------------------------|
| Lyd                      | Hvorfor kommer<br>det ikke lyd fra<br>enheten?                         | •                                                       | Hvis hodetelefonen er plugget<br>inn i enheten, blir høyttaleren<br>automatisk slått av. Koble fra<br>hodetelefonen.             |
|                          |                                                                        | •                                                       | Kontroller at enhetens<br>voluminnstillinger ikke er<br>dempet. Velg <b>Volume</b> (Volum) i<br>systempanelet.                   |
|                          |                                                                        | •                                                       | Sjekk at volumkontrollen ikke<br>står på sin laveste innstilling.                                                                |
| Berøringsskjermbild<br>e | Hvorfor<br>reagerer ikke<br>berøringsskjerm<br>en på fingrene<br>mine? | Skjerme<br>Du må l<br>"Diverse<br>instruks              | en kan ha mistet kalibreringen.<br>kalibrere skjermen på nytt. Gå til<br>e innstillinger" på side 31 for<br>sjoner.              |
| Multimediemodus          | Hvorfor kan jeg<br>ikke vise<br>bildefiler?                            | Du prøv<br>ikke stø<br>"Fotovi<br>se en lis<br>støttes. | ver kanskje å vise et bilde som<br>ottes av Photo. Gå til<br>sningsprogram" på side 13 for å<br>ste over bildeformater som       |
|                          | Hvorfor kan jeg<br>ikke spille<br>musikkfilene<br>mine?                | Kanskje<br>støttes<br>spiller"<br>filforma              | e du prøver å spille en fil som ikke<br>av MP3-spilleren. Gå til "MP3-<br>på side 10 for å se en liste over<br>ater som støttes. |

| Forhold                        | Spørsmål                                                                                      | Svar                                                                                                    |
|--------------------------------|-----------------------------------------------------------------------------------------------|----------------------------------------------------------------------------------------------------|
| Navigeringsmodus               | Hvorfor tar det<br>noen ganger<br>mer enn fem<br>minutter for<br>enheten å få en<br>GPS-fiks? | Hvis den forrige GPS-fiksposisjonen var<br>mer enn 500 km eller 12 timer unna<br>gjeldende posisjon og tid, vil det ta<br>betydelig lenger enn standard TTFF-tid å<br>få en GPS-fiks. Dette skyldes egenskaper<br>ved GPS-algoritmen og<br>rotasjonshastigheten mellom satelittene<br>og jordkloden, og regnes som normalt.<br>Dette er ikke en feil på Acer p600 Series<br>Portable Navigator-enheten. |
| Systeminformasjon<br>og ytelse | Hvordan sjekker<br>jeg OS-versjonen<br>på enheten<br>min?                                     | Vis enhetens OS-versjon og andre<br>tekniske spesifikasjoner. Velg <b>Sys Info</b><br>(Sysinfo) i systempanelet.                                                                                                    |
|                                | Hvordan<br>gjenoppretter<br>jeg systemet til<br>standard<br>fabrikkinnstillin<br>ger?         | Brukere kan utføre denne oppgaven ved<br>hjelp av knappen Factory Reset<br>(Fabrikktilbakestilling) på skjermbildet<br>System Info (Systeminfo). Gå til "Laste<br>fabrikkens standardinnstillinger" på side<br>34 for instruksjoner.                                                                                                    |
|                                | Hva bør jeg<br>gjøre hvis<br>systemet slutter<br>å fungere<br>normalt?                        | Utfør en myk tilbakestilling på enheten.<br>Gå til "Utføre en myk tilbakestilling" på<br>side 33 for instruksjoner.                                                                                                    |
| Strøm                          | Jeg kan ikke slå<br>på enheten.                                                               | Batteristrømmen kan være uttømt. Du<br>bør lade enheten på nytt. Gå til "Lade<br>Acer p600 Series Portable Navigator" på<br>side 5 for instruksjoner.                                                                                                    |

## Kundestøtte

#### Teknisk assistanse

Hvis du får problemer med din Acer p600 Series Portable Navigator, bør du undersøke følgende først:

- "Tilbakestille Acer p600 Series Portable Navigator" på side 33
- "FAQ (vanlige spørsmål)" på side 39
- Den siste Acer p600 Series Portable Navigator Brukerhåndbok på ditt lokale Acer-webområde. Gå til http://global.acer.com/support/.

Hvis problemet ikke gir seg, trenger du teknisk assistanse. Slå opp på webområdet http://global.acer.com/about/webmaster.htm/ hvis du vil ha informasjon om hvordan og hvor du kontakter tilgjengelige Acer-servicesentre i ditt område.

## Produktgaranti

Slå opp i Acer p600 Series Portable Navigator Garantihefte (produsentalternativ) hvis du vil ha detaljer om garantidekningen for Acer p600 Series Portable Navigator.

## Systemspesifikasjoner

Dette kapittelet viser funksjoner og driftsspesifikasjoner for Acer p600 Series Portable Navigator.

## Maskinvarefunksjoner

| Forhold                           | Beskriv | Beskrivelse                                                                                                    |  |
|-----------------------------------|---------|----------------------------------------------------------------------------------------------------|--|
| Prosessor                         | •       | Samsung S3C2440A 400 MHz<br>applikasjonsprosessor                                                                                         |  |
| GPS-brikkesett                    | •       | SiRF Star III AL-brikkesett og fastvareløsning                                                                                            |  |
| Minne                             | •       | 64 MB SDRAM for systemminne                                                                                                    |  |
|                                   | •       | 64 MB flashminne på hovedkortet (for<br>operativsystem og innebygde applikasjoner).<br>Modell med 2 GB flashminne er også<br>tilgjengelig |  |
| Strøm                             | •       | Oppladbart 1200 mAh li-ion-batteri med høy<br>tetthet                                                                                     |  |
|                                   | -       | 3,5 timers ladetid fra tom til full kapasitet                                                                                             |  |
|                                   | •       | Ladealternativer                                                                                                    |  |
|                                   | -       | Vegglader (produsentalternativ)<br>Billader<br>USB-kabel                                                                                  |  |
|                                   | •       | Strømstatuslampe                                                                                                    |  |
| Skjerm                            | •       | 4-tommers skjerm for bredere visningsvinkel                                                                                               |  |
| Lyd                               | •       | 1W innebygd høyttaler                                                                                                    |  |
|                                   | •       | 3,5 mm kontakt for stereoøreplugg                                                                                                    |  |
| Tilkoblingsmuligheter             | •       | Mini USB 1.1-klient (2.0 valgfritt)                                                                                                    |  |
|                                   | •       | SD/MMC-spor (støtter opptil 2 GB)                                                                                                    |  |
| Maskinvarekommando<br>grepsespitt | •       | Volumkontrollhurtigtaster                                                                                                    |  |
| grensesmitt                       | •       | Hovedmeny/navigeringshurtigtast                                                                                                    |  |

## Programvarespesifikasjoner

| Forhold                          | Beskrivelse                                                                                                    |  |
|----------------------------------|----------------------------------------------------------------------------------------------------|--|
| Operativsystem                   | Microsoft Windows CE 5.0                                                                                                    |  |
| Navigeringsprogramvare           | Kjøretøy- og fotgjengernavigering                                                                                                    |  |
|                                  | <ul> <li>Enkel operasjon, intuitive menyer og<br/>berøringsskjermknapper</li> </ul>                                                                 |  |
| Adressebok                       | Kontakter                                                                                                    |  |
|                                  | <ul> <li>Maksimal kapasitet på 300<br/>kontaktoppføringer</li> </ul>                                                                                |  |
|                                  | <ul> <li>Integrert med navigeringsprogramvare for<br/>raskere navigering ved hjelp av<br/>adresseoppføringer som<br/>destinasjonspunkter</li> </ul> |  |
| Multimedie applikasjoner         | • MP3 – støtter MP3-, WMA- og WAV-format                                                                                                    |  |
|                                  | <ul> <li>Photo – støtter formatene BMP, GIF<br/>(stillbilder), JPEG og PNG</li> </ul>                                                               |  |
| Bluetooth-kommunikasjon          | Bluetooth versjon 2.0                                                                                                    |  |
| (produsentalternativ)            | • HS (Headset) / HF (handsfree)                                                                                                    |  |
|                                  | Sendeplassering                                                                                                    |  |
| TMC (Traffic Message<br>Channel) | Sanntidstrafikk og værinformasjon som mottas via<br>FM-kanal og vises på enheten.                                                                   |  |
| (produsentalternativ)            |                                                                                                    |  |

## Design og ergonomi

| Forhold                   | Beskrivelse                                                                                                    |
|---------------------------|----------------------------------------------------------------------------------------------------|
| Kompakt og lett           | <ul> <li>Dimensjoner (L x B x H): 116 x 81 x 23 mm</li> <li>Vekt: 195g</li> </ul>                                                  |
| Brukervennlig grensesnitt | Acer p600 Series Portable Navigator                                                                                                |
|                           | <ul> <li>Hurtigstarttaster for hovedmeny- og<br/>navigeringsskjermbilder</li> </ul>                                                |
|                           | <ul> <li>Kontrollhurtigtaster for volumnivå</li> </ul>                                                                             |
|                           | – Berøringsskjerm                                                                                                    |
|                           | Bilmontering                                                                                                    |
|                           | <ul> <li>Frontrutemontering</li> </ul>                                                                                             |
|                           | <ul> <li>Sugekopp gir stabil og vibrasjonsfri<br/>støtte</li> </ul>                                                                |
|                           | <ul> <li>Dreiemekanisme og aksialstang<br/>muliggjør justering i flere vinkler for<br/>optimal visningsposisjon</li> </ul>         |
|                           | Programvare                                                                                                    |
|                           | <ul> <li>Flerspråklige<br/>brukergrensesnittalternativer</li> </ul>                                                                |
|                           | <ul> <li>Kontaktintegrering med<br/>navigeringsfunksjon</li> </ul>                                                                 |
|                           | <ul> <li>Systemkonfigurasjon basert på<br/>individuelle brukerpreferanser</li> </ul>                                               |
| Strømsparingsalternativer | <ul> <li>Automatisk utkobling for berøringsskjermens<br/>bakgrunnslys</li> </ul>                                                   |
| Mobil utforming           | <ul> <li>Sugekoppbasert bilmontering muliggjør bruk<br/>i flere kjøretøy</li> </ul>                                                |
|                           | <ul> <li>Kompakt og lett kabinett gjør det enkelt for<br/>brukere å ha den med hvor som helst</li> </ul>                           |
|                           | Lading på reiser via billader                                                                                                    |
|                           | <ul> <li>Enkel å bruke rett fra esken: Montering,<br/>dokking, så er du i gang. Ingen fikling med<br/>skruer og kabler.</li> </ul> |
| Underholdningsfunksjon    | Forhåndslastet programvare for tilgang til digitale<br>musikk- (MP3) og bildefiler (Photo)                                         |

| Forhold                      | Beskri | velse                           |
|------------------------------|--------|---------------------------------|
| Medfølgende<br>periferutstyr | •      | Bilmontering                    |
|                              | •      | Bilholder                       |
|                              | •      | Billader                        |
|                              | •      | Vegglader (produsentalternativ) |
|                              | •      | USB-kabel                       |
| Tilbehørsalternativer        | •      | Ekstern GPS-antenne             |
|                              | •      | Ekstern TMC-modul med antenne   |

## Miljøspesifikasjoner

| Forhold                                       | Beskrivelse                                        |
|-----------------------------------------------|----------------------------------------------------|
| Temperatur                                    | Drift: 0 °C til 40 °C<br>Lagring: -20 °C til 60 °C |
| Relativ luftfuktighet<br>(ikke-kondenserende) | Drift: 20 % til 90 % RH                            |
|                                               | lkke i bruk: 20 % til 90 % RH                      |